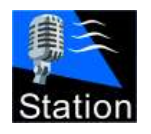

Radix Station v12.8

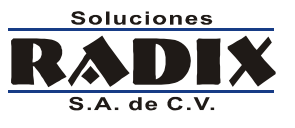

# Manual de operación

Radix Station v12.8

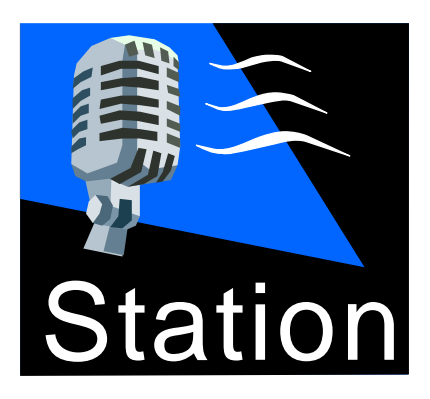

Todos los derechos reservados. Copyright © 2000-2009 Soluciones Radix, S.A. de C.V.

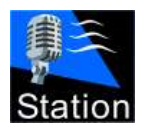

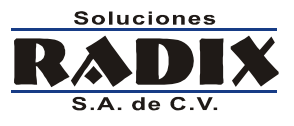

# Tabla de contenidos

| Manual de operación                  | 1  |
|--------------------------------------|----|
| Tabla de contenidos                  | 2  |
| Instalación                          | 6  |
| Corriendo el sistema por primera vez | 9  |
| Configuración del sistema            | 10 |
| General                              | 11 |
| Rutas a los archivos                 | 13 |
| Visual                               | 14 |
| Control Externo                      | 15 |
| Hora y temperatura                   | 16 |
| Descripción de la pantalla principal | 17 |
| Controles del sistema                | 18 |
| Audio en reproducción                | 18 |
| Controles de reproducción            | 18 |
| Guía de reproducción                 | 19 |
| Catálogo de audio                    | 19 |
| Botones de acceso instantáneo        | 20 |
| Guía Comercial                       | 21 |
| Comandos                             | 22 |
| MixerControl                         | 23 |
| Añadiendo un evento                  | 24 |
| Añadiendo comandos al evento         | 25 |
| Historia                             | 26 |
| Editor de Audio                      | 27 |
| Licencia del sistema                 |    |
|                                      |    |

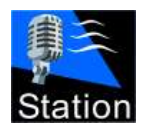

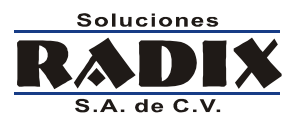

| Utilizando el Station v12                                                              |    |
|----------------------------------------------------------------------------------------|----|
| Buscando audio en el catálogo                                                          | 29 |
| Orden del catálogo (recuadro amarillo).                                                | 29 |
| Búsquedas (recuadro rojo)                                                              | 29 |
| Añadiendo audio a la guía de reproducción                                              |    |
| Quitando eventos de la guía de reproducción                                            |    |
| Menú emergente de la guía de reproducción                                              |    |
| Carga guía                                                                             | 31 |
| Limpia guía                                                                            |    |
| Ir al punto señalado                                                                   |    |
| Corte a guía de reproducción                                                           |    |
| Desplegar mensaje de texto                                                             |    |
| Editar mezcla                                                                          |    |
| VoiceTrack                                                                             | 35 |
| Reproducir en cue                                                                      |    |
| Información adicional                                                                  |    |
| Reproduciendo la hora                                                                  |    |
| Cambiando el orden de los eventos en la lista de reproducción                          |    |
| Formato de los archivos de la hora                                                     |    |
| 24 Horas                                                                               |    |
| Separado                                                                               |    |
| Archivos separados                                                                     |    |
| Formato de los audios                                                                  |    |
| Un solo archivo                                                                        |    |
| Formato de los archivos de la temperatura                                              |    |
| Ruta                                                                                   |    |
| Fuente                                                                                 | 40 |
| Todos los derechos reservados.<br>Copyright © 2000-2009 Soluciones Radix, S.A. de C.V. | 3  |

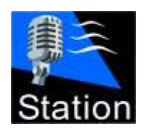

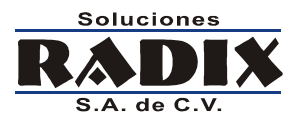

| Actualizar                                                                             |    |
|----------------------------------------------------------------------------------------|----|
| Formato                                                                                |    |
| Servicio activo                                                                        |    |
| Archivos                                                                               |    |
| Formato de las guías de reproducción                                                   |    |
| Guía de reproducción principal                                                         |    |
| Nombres de las guías                                                                   |    |
| Eventos en la guía                                                                     |    |
| Guía ejemplo                                                                           |    |
| Guía de reproducción comercial                                                         |    |
| Nombres de las guías                                                                   |    |
| Eventos en la guía                                                                     |    |
| Guía ejemplo                                                                           |    |
| Comandos en las guías de reproducción                                                  |    |
| Control externo                                                                        |    |
| Contactos de relevador                                                                 |    |
| Control serial                                                                         |    |
| Control USB                                                                            |    |
| RDS (Radio Data Services)                                                              |    |
| Envío de datos                                                                         |    |
| Configuración del puerto serial                                                        |    |
| Control de usuarios                                                                    |    |
| Permisos temporales                                                                    |    |
| Reportes de transmisión                                                                |    |
| Reporte General                                                                        |    |
| Reporte Musical                                                                        |    |
| Reporte Comercial                                                                      | 51 |
| Todos los derechos reservados.<br>Copyright © 2000-2009 Soluciones Radix, S.A. de C.V. | 4  |

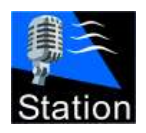

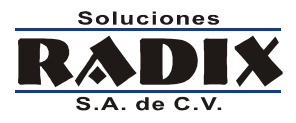

| Reporte de Usuarios                       | 51 |
|-------------------------------------------|----|
| Reporte de Errores                        | 52 |
| Reporte Avanzado                          | 52 |
| Reporte de Control                        | 53 |
| Reporte de Manejo de archivos             | 53 |
| Módulo de Control                         | 54 |
| Configuración del módulo de control       | 55 |
| Configuración de estaciones               | 56 |
| Configuración de usuarios                 | 57 |
| Configuración de categorías               | 59 |
| Descripción de la pantalla principal      | 60 |
| Barra de acciones                         | 61 |
| Comerciales                               | 61 |
| Música                                    | 61 |
| Otros                                     | 61 |
| Cabinas                                   | 61 |
| Verificar                                 | 61 |
| Configuración                             | 61 |
| Salir                                     | 61 |
| Utilizando Control                        | 62 |
| Manejo de archivos de audio               | 62 |
| Manejo de archivos en las estaciones      | 68 |
| CD Ripper                                 | 69 |
| Para copiar el audio de un disco compacto | 69 |
| Formatos de audio y compresión            | 70 |

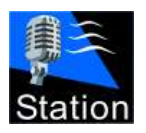

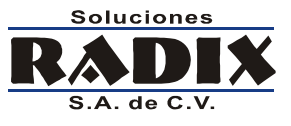

# Instalación

Haga doble clic en el icono del programa de instalación del sistema.

• Al aparecer la pantalla de instalación de Station haga clic en Siguiente.

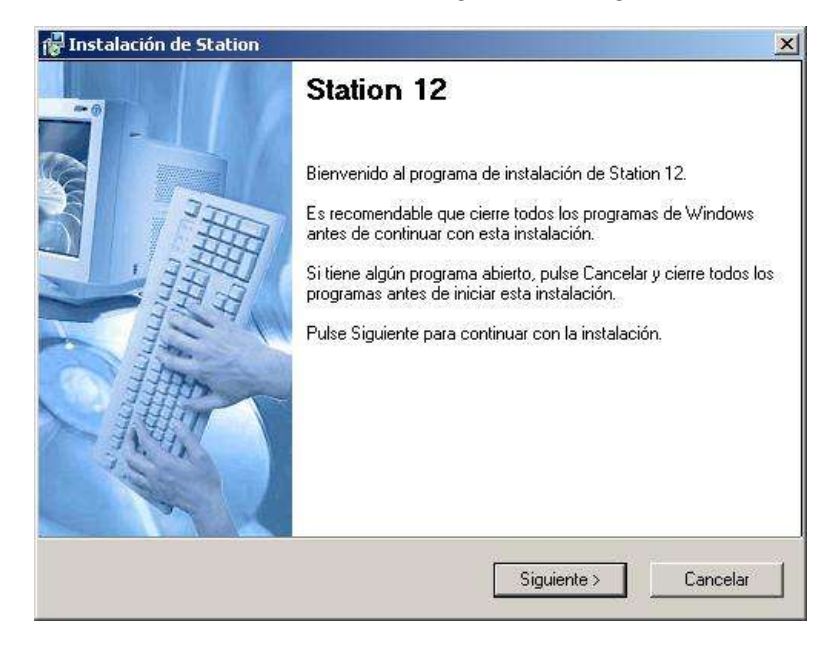

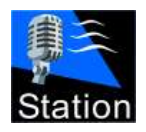

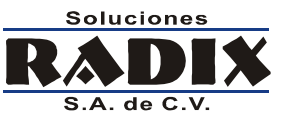

- Seleccione los módulos del sistema que desea instalar y presione Siguiente.
  - Station
     El componente de transmisión del sistema.
  - **Control** El componente de grabaciones.
  - Usuarios Control de usuarios en las cabinas de transmisión.
  - Reportes
     Análisis de los reportes de transmisión.
  - Time Server Servidor de horario para que todas las máquinas.

| Seleccione las características de<br>continuar. | la aplicación que quiera instala | ar y pulse Siguiente par |
|-------------------------------------------------|----------------------------------|--------------------------|
| ✓ Station                                       |                                  |                          |
| ✓Control ✓Usuarios                              |                                  |                          |
| Reportes                                        |                                  |                          |
| □ Time Server                                   |                                  |                          |
| ¢.                                              |                                  |                          |
|                                                 |                                  |                          |
|                                                 |                                  |                          |
|                                                 |                                  |                          |

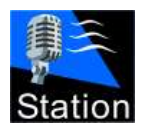

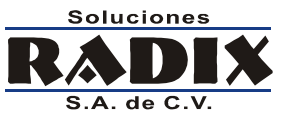

• Seleccione el directorio donde desea instalar el sistema y oprima Siguiente.

| Instalación de Station                                                                                                    |                                                                                             |
|----------------------------------------------------------------------------------------------------|---------------------------------------------------------------------------------------------|
| irectorio de Instalación<br>Seleccione el directorio de instalación y pul                                                                             | lse Siguiente para continuar.                                                               |
| La aplicación será instalada en el directorio<br>directorio diferente, introduzca una ruta nue<br>un directorio ya existente.<br>Instalar Station en: | ) que se muestra abajo. Para instalar en un<br>ava, o utilice el botón Examinar para buscar |
| c:\Station                                                                                                    | Examinar                                                                                    |
| Espacio requerido para la instalación:<br>Espacio libre en unidad seleccionada:                                                                       | 31.9 MB<br>6647 MB                                                                          |
| <                                                                                                    | Atrás Siguiente > Cancelar                                                                  |

 Aparecerá una ventana que muestra el estado de la instalación, y una vez que el sistema esté instalado aparecerá la ventana que se muestra, oprima Terminar.

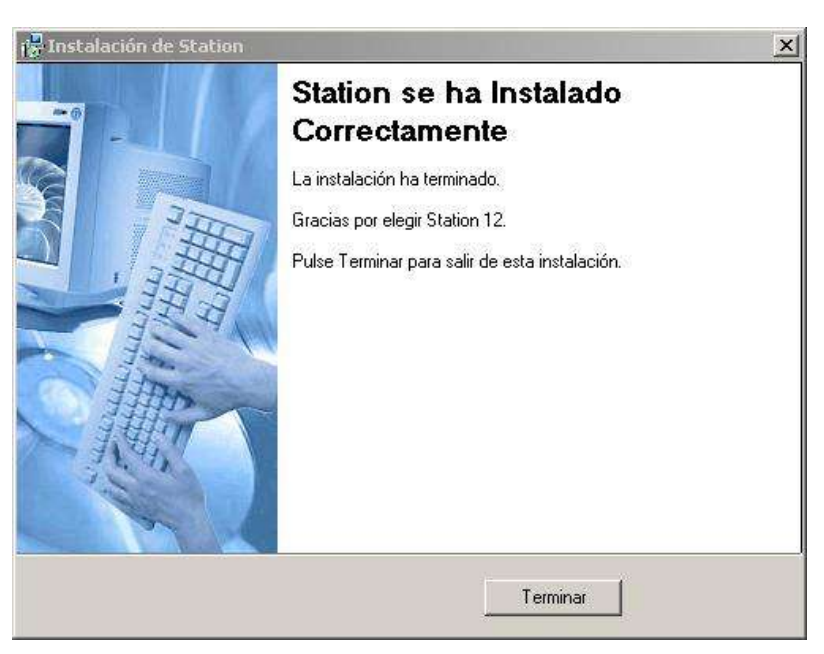

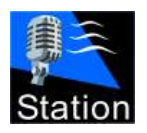

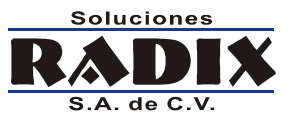

Radix Station v12.8

# Corriendo el sistema por primera vez

Una vez que terminó la instalación del sistema se genera un grupo de programas, llamado Station v10, en el menú de Inicio de Windows; en ese grupo de programas se encuentran los iconos para arrancar los diferentes módulos del sistema.

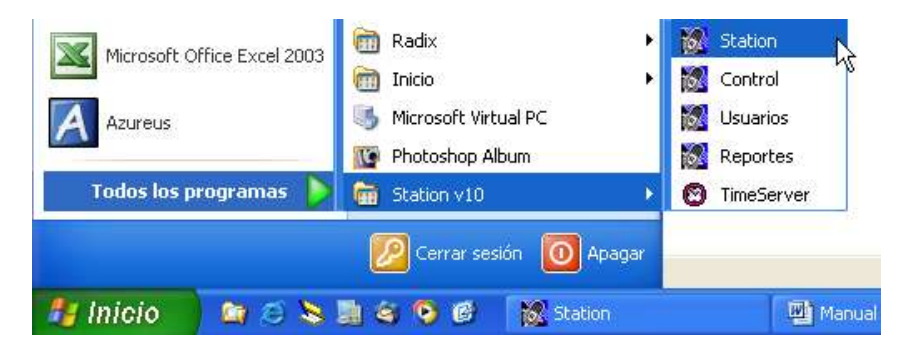

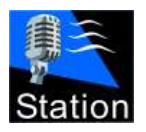

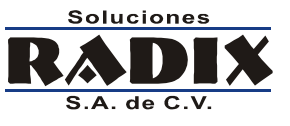

# Configuración del sistema

La primera vez que se corre el Station aparece una ventana donde se realiza la configuración del sistema.

| Configuración                                                                                                    | and the second second s |
|----------------------------------------------------------------------------------------------------|----------------------------------------------------------------------------------------------------|
| General Rutas Visual Control externo Hora                                                                                                    | y Temperatura                                                                                                    |
| General       Rutas       Visual       Control externo       Hora         Tarjetas de sonido:       Principal:       Speakers (High Definition Audio Device)       •         Speakers (High Definition Audio Device)       •       •       Secundaria (Cue, Voice Track):       •         Speakers (Creative SB Audigy 2 (WDM))       •       •       •       •         Entrada para Voice Track:       •       •       •         Botones:       •       •       •       •         Botones:       •       •       •       •         Guia de reproducción       •       •       •       •         •       Carga cortes por hora programada       •       Auto ligar cortes comerciales       •         •       Permitir AutoStop en corte ligado       •       •       •       •         Guia comercial       •       Ignorar cortes anteriores a la hora en que se carga la guía comercial.       •       •       • | y Temperatura<br>Siglas de la estación:<br>ARB<br>Mantenimiento<br>Guardar guias durante 0 1/2 dias.<br>Guardar reportes durante 7 1/2 dias.<br>Guardar reportes durante 7 1/2 dias.<br>Sincronizar reloj<br>Servidor: time.mit.edu<br>Integración con PC Radios<br>✓ Generar reportes<br>NewsServer<br>Servidor: server<br>Servidor: server<br>Volumen automático<br>Bajar el volumen principal al 40 1/2 %<br>al reproducir la hora o la temperatura.                                                                                                    |
|                                                                                                    |                                                                                                    |
|                                                                                                    | ☑ Aceptar ☑ Cancelar                                                                                                    |

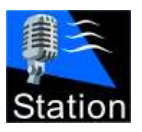

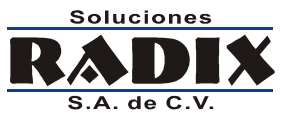

Radix Station v12.8

## General

| y Temperatura                                                                                                    |
|----------------------------------------------------------------------------------------------------|
| Siglas de la estación:   ARB   Mantenimiento   Guardar guias durante   O   Guardar reportes durante   7   ✓   dias.     Guardar reportes durante   7   ✓   Sincronizar reloj   Servidor:   ime.mit.edu     Integración con PC Radios   ✓   Generar reportes     NewsServer   Servidor:   server   Servidor:   server   Volumen automático   Bajar el volumen principal al   40   2   al reproducir la hora o la temperatura. |
| Aceptar 🛛 Cancelar                                                                                                    |
|                                                                                                    |

## • Tarjetas de sonido

- Principal Tarjeta de sonido que se utilizará para reproducir la transmisión principal.
- Secundaria Tarjeta de sonido que se utilizará para reproducir en CUE, para el VoiceTrack y para el editor de audio integrado.
- Botones Tarjeta para reproducir desde los botones de asistencia en vivo.

Todos los derechos reservados. Copyright © 2000-2009 Soluciones Radix, S.A. de C.V.

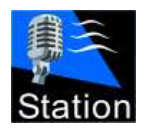

Manual de operación

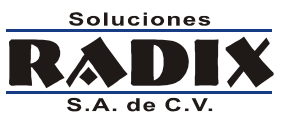

## Guía de reproducción

Define algunos parámetros de la configuración de la reproducción de la guía principal

- Carga cortes por hora programada
   Añade un corte de la guía comercial a la guía principal automáticamente, de tal forma que ese corte comercial salga al aire lo más cerca posible de la hora en que fue programado.
- Auto ligar cortes comerciales

Marca los comerciales que integran un corte como ligados, lo que impide que se puedan añadir audios al corte y que se modifique el orden en que se reproduce.

- Permitir Autostop en corte ligado Si se habilita esta opción el locutor puede utilizar la función Autostop para detener la reproducción del corte comercial.
- Sincronizar horas Quita de la lista de reproducción el audio que sobra al cambiar la hora.
- Siglas de la estación

Siglas que se utilizan para distinguir los reportes de la estación

- Mantenimiento
  - Guardar guías durante
     Define por cuantos días se van a almacenar las guía antes de ser borradas automáticamente.
     Un valor cero indica al sistema que nunca borre las guías.
  - Guardar reportes durante
     Define el número de días que se van a guardar los reportes de transmisión del sistema.
     Un valor cero indica al sistema que guarde los reportes indefinidamente.

## • Sincronizar reloj

Al activar esta función el sistema sincroniza el reloj de la computadora con el servidor de reloj definido en el espacio servidor.

## NewsServer

Aplica únicamente si tiene el servidor de noticias (NewsServer) instalado. Indica al sistema el nombre del servidor de noticias y activa el servicio.

## • Volumen automático

Nivel de volumen al que se bajará el reproductor principal cuando se reproduzca la hora o la temperatura.

## • Integración con PC Radios

Habilita la integración con el sistema PC Radios.

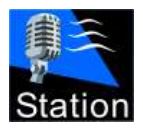

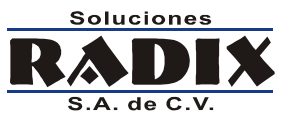

Radix Station v12.8

## Rutas a los archivos

| Configuraci | ón         |                 |                 |                 | and the second second se |                        |
|-------------|------------|-----------------|-----------------|-----------------|----------------------------------------------------------------------------------------------------|------------------------|
| General     | Rutas      | Visual          | Control externo | Hora y Temperal | tura                                                                                                    |                        |
|             |            |                 |                 |                 |                                                                                                    |                        |
| Huta        | is a los a | archivos        | :               |                 |                                                                                                    |                        |
|             |            | audio:          |                 |                 |                                                                                                    | 44                     |
| <br>        |            |                 |                 |                 |                                                                                                    | <u>670</u>             |
| 7.15        |            | N:<br>oiceTrack | A               |                 |                                                                                                    |                        |
| 2.V         |            | oiceriack       | · · ·           |                 |                                                                                                    | <u>ara</u>             |
| 7.15        |            | uiael           |                 |                 |                                                                                                    |                        |
| Arab        | hinaa da   | touto:          |                 |                 |                                                                                                    | <u></u>                |
| 7-15        |            | evto\           |                 |                 |                                                                                                    |                        |
| Alar        | ma da a    | rahiwaa         | da tauta:       |                 |                                                                                                    |                        |
|             | ma uc a    | ICIIITOS        |                 |                 |                                                                                                    | <u></u>                |
|             |            |                 |                 |                 |                                                                                                    |                        |
|             |            |                 |                 |                 |                                                                                                    |                        |
|             |            |                 |                 |                 |                                                                                                    |                        |
|             |            |                 |                 |                 |                                                                                                    |                        |
|             |            |                 |                 |                 |                                                                                                    |                        |
|             |            |                 |                 |                 |                                                                                                    |                        |
|             |            |                 |                 |                 |                                                                                                    |                        |
|             |            |                 |                 |                 |                                                                                                    |                        |
|             |            |                 |                 |                 |                                                                                                    |                        |
|             |            |                 |                 |                 |                                                                                                    |                        |
|             |            |                 |                 |                 | Ceptar                                                                                                    | <b><u>C</u>ancelar</b> |

Seleccione las rutas donde se almacenan los archivos de audio, las guías de transmisión, los archivos de texto y las grabaciones del VoiceTRACK.

#### Alarma de archivos de texto (menciones en vivo)

Define un archivo que se reproducirá a través de la tarjeta de audio secundaria cuando se aproxime la hora en que el locutor debe leer un archivo de texto (mención en vivo).

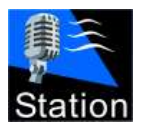

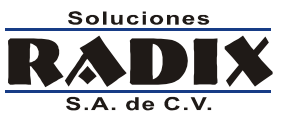

## **Visual**

| Configuración         |                       | _          |               | Contract of the local division of the local division of the local |                        |
|-----------------------|-----------------------|------------|---------------|----------------------------------------------------------------------------------------------------|------------------------|
| General Rutas         | Visual Control ex     | terno Hora | y Temperatura |                                                                                                    |                        |
| -Guia de rep          | producción:           |            |               |                                                                                                    |                        |
| Guia norma<br>Fuente: | al<br>A MS Sans Serif | -          | Tamaño: 8     | 2                                                                                                    | ✓ Negrillas            |
| Guia maxin            | nizada                |            |               |                                                                                                    |                        |
| Fuente:               | A MS Sans Serif       | •          | Tamaño: 12    | 1                                                                                                    | ✓ Negrillas            |
| -Catálogo de          | e audios:             |            |               | • 4                                                                                                    |                        |
| Fuente:               | A MS Sans Serif       | <b>_</b>   | Tamaño:  8    | 7                                                                                                    | ✓ Negrillas            |
| Fuente:               | Arial                 | -          | Tamaño: 20    | 24                                                                                                    | ✓ Negrillas            |
|                       |                       |            |               |                                                                                                    |                        |
|                       |                       |            |               |                                                                                                    |                        |
|                       |                       |            |               |                                                                                                    |                        |
|                       |                       |            |               | ✓ Aceptar                                                                                                    | <b><u>C</u>ancelar</b> |

Mediante esta pantalla se pueden configurar aspectos visuales del sistema.

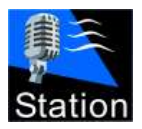

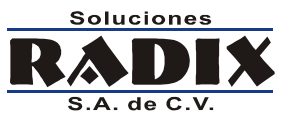

Radix Station v12.8

## **Control Externo**

| Contactos de relevador SERIAL:                             | puero serial: COM1 👻      |
|------------------------------------------------------------|---------------------------|
| Contactos de relevador USB:                                | 5B                        |
| Envio de datos RDS:                                        |                           |
| Activar el envio de datos                                  | Configuración del puerto: |
| Cadena: DPS=%INTERPRETE% - %TITUL0%                        | Puerto serial: COM1 💌     |
| ✓ Incluir 'Enter' al final<br>Enviar máximo 64             | Bits por segundo: 9600 💌  |
| Categorias que se envian al RDS:                           | Bits de datos: 8 💌        |
|                                                            | Paridad: Ninguno 💌        |
| Cadena a mandar durante otros audios:<br>RDS=Radix Station | Bits de parada: 1 💌       |
| 🔲 Generar archivo de texto                                 |                           |
| Archivo: D:\Temp\salida.txt                                | é                         |

La ventana de control externo se utiliza para configurar contactos de relevador y para configurar el envío de los datos de transmisión a un codificador RDS.

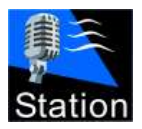

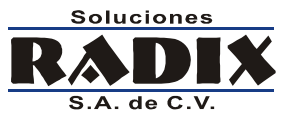

Radix Station v12.8

## Hora y temperatura

| ieneral | on           Rutas         Visual         Control externo         Hora y Temperatura |
|---------|--------------------------------------------------------------------------------------|
| Hora    | 1.                                                                                   |
| Buta    | r Z:\XEBDX\Hora1\                                                                    |
|         | e grabaron archivos para las 24 horas del dia                                        |
|         | os archivos de la hora y los minutos se grabaron por separado.                       |
| Hora    | 2.                                                                                   |
| Ruta    | r: Z:\XERDX\Hora 2\                                                                  |
| 🗆 🗆 S   | e grabaron archivos para las 24 horas del dia.                                       |
| ΠL      | os archivos de la hora y los minutos se grabaron por separado.                       |
|         |                                                                                      |
| Form    | iato de archivos de la hora:                                                         |
| .mp     | 3 🔽                                                                                  |
| Tem     | peratura:                                                                            |
| Buta    | r Z:\XEBDX\temperatura\                                                              |
|         |                                                                                      |
| Fuer    | nte: O Yahoo Weather • WeatherBug 🔀 Codigo de ciudad: 70147                          |
| Act     | ualizar cada: 60 文 minutos. Formato: .mp3 💌 🗸 Servicio activo                        |
|         |                                                                                      |
|         | Cancelar 🛛 🚺                                                                         |

Mediante esta pantalla se definen las rutas y formato de los archivos para que el sistema pueda reproducir la hora; también se definen los datos para poder leer la temperatura de los servidores de Yahoo Weather o de WeaherBug.

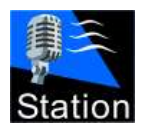

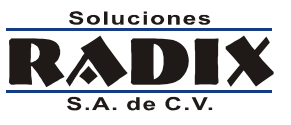

# Descripción de la pantalla principal

La pantalla principal se divide en cuatro áreas principales, arriba a la izquierda está la guía de reproducción principal, arriba a la derecha está el catálogo de audios, abajo a la izquierda se encuentran los botones de acceso instantáneo y abajo a la derecha las guías auxiliares y los comandos.

| Station v 12.8.1.18 Usuario: Administrador                                                                                                    |                                   |                                                                                                    |                                                                                                    | -                                                                                                    | - • ×                                                                                                    |  |
|----------------------------------------------------------------------------------------------------|-----------------------------------|----------------------------------------------------------------------------------------------------|----------------------------------------------------------------------------------------------------|----------------------------------------------------------------------------------------------------|----------------------------------------------------------------------------------------------------|--|
| <mark>↓</mark> 26°C                                                                                                    | 📝 Noticias 🏼 🥥 Internet 🛛 💲 Por r | eloj 🛛 🤁 Refi                                                                                                    | rescar 🔱 Usuario 🔳                                                                                                    | Bitácora 🛛 🎉 Configura                                                                                                    | ción 🛛 🔯 Salir                                                                                                    |  |
| ₿ 26°C                                                                                                    | Noticias Internet S Por r         | eloj 2 Ref<br>Todas 1<br>Clave 2<br>0001<br>0002<br>0003<br>00038<br>0004<br>0005<br>00057<br>0006<br>0007<br>0008 | COMERCIALES MUSICA<br>Intérprete<br>10cc<br>4 Non Blondes<br>4 Non Blondes<br>REFRESCOS VICTORIA<br>Aerosmith<br>Aerosmith<br>I. CAMBRIDGE<br>Aerosmith<br>AI Corley<br>Alanis Morissette | Bitácora Configura<br>VESTIDURAS ID<br>Título<br>I'm Not In Love<br>Spaceman<br>What's Up?<br>CONECT<br>Dream on<br>Fly Away From Here<br>I. CAMBRIDGE<br>Jaded<br>Square Rooms<br>Ironic | Outación         Salir           RELLEN(         Image: Constraint of the second second s |  |
|                                                                                                    |                                   | 0009<br>0010<br>0011                                                                                               | Alanis Morissette<br>Alannah Myles<br>B52's                                                                                                    | You oughta know<br>Black Velvet<br>Deadbeat Club                                                                                                    | 0:04:07<br>0:04:45<br>0:04:46                                                                                                    |  |
| Guía actual: Ninguna                                                                                                    | Duración total: 00:00:00 🔻 🗆      |                                                                                                    |                                                                                                    |                                                                                                    |                                                                                                    |  |
|                                                                                                    | gar 💻 Nivel 1.0 🔀 🐜 Fade Out      | Comercia                                                                                                    | les Eventos Comandos<br>Jave Duración Cli                                                                                                    | MixerControl Historia                                                                                                    | a AudioEditor                                                                                                    |  |
| Image: Clave     Image: Clave     Image: Clave |                                   |                                                                                                    |                                                                                                    |                                                                                                    |                                                                                                    |  |
|                                                                                                    |                                   | Guía act                                                                                                    | ual: Ninguna                                                                                                    |                                                                                                    |                                                                                                    |  |

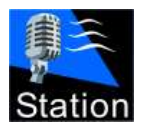

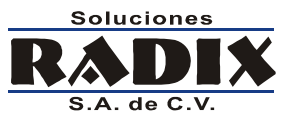

## **Controles del sistema**

Presenta al usuario herramientas para refrescar el catálogo de audio, sincronizar el reloj de la computadora, cambiar el usuario, abrir la pantalla de configuración y para salir del sistema.

| 📝 Noticias | 🎯 Internet | \$ Por reloj | 🤁 Refrescar | 息 Usuario | 📃 Bitácora | 🎉 Configuración | 🔯 Salir |
|------------|------------|--------------|-------------|-----------|------------|-----------------|---------|
|            |            |              |             |           |            |                 |         |

## Audio en reproducción

Muestra los datos del audio que está actualmente en reproducción.

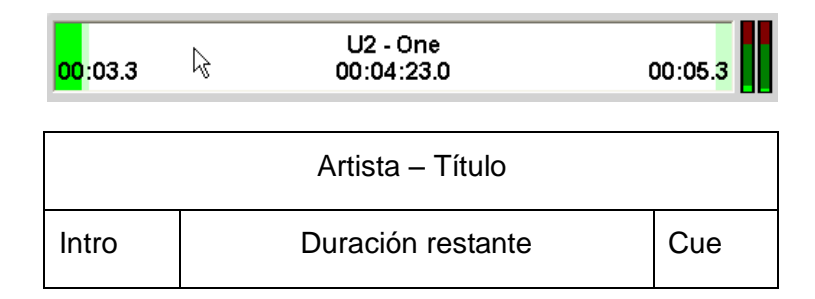

## Controles de reproducción

Presenta los botones para controlar la reproducción del sistema.

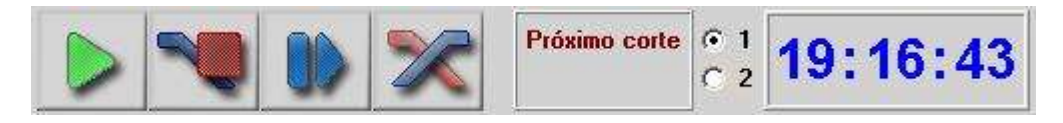

## • Play

Inicia la reproducción del siguiente audio.

- AutoStop Detiene la reproducción al terminar el evento actual.
- Next

Detiene el evento actual y comienza la reproducción del siguiente.

• X-Fade

Mezcla el evento actual con el siguiente.

- **Próximo Corte** Muestra la hora del siguiente corte comercial.
- **Reloj** Muestra la hora actual, y si se oprime, reproduce la hora al aire.

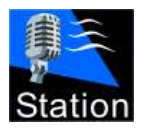

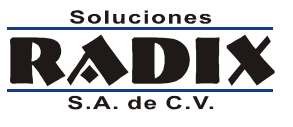

## Guía de reproducción

Despliega los eventos que están preparados para ser reproducidos, la clave, duración, intérprete, el título y si el evento está ligado con el anterior o no, y el nombre y la ruta de la última guía de reproducción que se cargó.

| Clave         | Duración      | Intérprete        | T ítulo                  |     | • |
|---------------|---------------|-------------------|--------------------------|-----|---|
| 9             | 00:00:00      | 00:00             |                          |     |   |
| ₽ 0281        | 00:04:04      | Natalie Imbruglia | Torn                     |     |   |
| ٤             | 00:00:00      | Corte Comercial   |                          |     |   |
| <b>∂</b> 0055 | 00:04:51      | Def Leppard       | Pour Some Sugar on Me    |     |   |
| ٨             | 00:00:00      | Corte Comercial   |                          |     |   |
| 1 0133        | 00:03:36      | The Outfield      | Your Love                |     |   |
| à             | 00:00:00      | Corte Comercial   |                          |     |   |
| <b>∂</b> 0183 | 00:04:16      | Alanis Morissette | That I Would Be Good     |     |   |
| ه             | 00:00:00      | Corte Comercial   |                          |     | - |
| Guía actua    | l: canción co | orte.st1          | Duración total: 00:23:14 | • 1 |   |

## Catálogo de audio

Muestra el audio disponible en el sistema, permite desplegarlo ordenado por clave, Interprete o título; realizar búsquedas y filtrar la categoría que se despliega.

| Todas   | COMERCIALES    | MUSICA   | VESTIDURAS       | ID RELLEN(  |
|---------|----------------|----------|------------------|-------------|
| Clave 🛛 | Intérprete     |          | T ítulo          | Duración 🔺  |
| 0001    | 10cc           |          | I'm Not In Love  | 0:05:54     |
| 0002    | 4 Non Blondes  | :        | Spaceman         | 0:03:37     |
| 0003    | 4 Non Blondes  | :        | What's Up?       | 0:04:53     |
| 00038   | REFRESCOS      | VICTORIA | CONECT           | 0:00:20     |
| 0004    | Aerosmith      |          | Dream on         | 0:04:22     |
| 0005    | Aerosmith      |          | Fly Away From He | ere 0:04:58 |
| 00057   | I. CAMBRIDGE   | 5        | I. CAMBRIDGE     | 0:00:21     |
| 0006    | Aerosmith      |          | Jaded            | 0:03:24     |
| 0007    | Al Corley      |          | Square Rooms     | 0:03:40     |
| 0008    | Alanis Morisse | tte      | Ironic           | 0:03:47     |
| 0009    | Alanis Morisse | tte      | You oughta know  | 0:04:07     |
| 0010    | Alannah Myles  | :        | Black Velvet     | 0:04:45     |
| 0011    | B52's          |          | Deadbeat Club    | 0:04:46     |
| 0010    | DE01           |          | 1 01 1           | 0.05.04     |

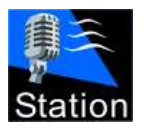

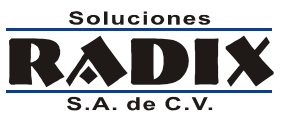

## Botones de acceso instantáneo

En los botones de acceso instantáneo se puede cargar cualquier audio del catálogo, siempre y cuando que el usuario tenga permiso para asignar audios a los botones.

| EFECTOS 🔄 🔄 🧩 💻 Ligar 💻 Nivel 1.0 🌠 栅 Fade Out |                                                                                                    |                                                                                                    |  |  |  |
|------------------------------------------------|----------------------------------------------------------------------------------------------------|----------------------------------------------------------------------------------------------------|--|--|--|
| CHUSCA<br>Resbalada Chusca                     | GENTE<br>ALEGATA                                                                                                    |                                                                                                    |  |  |  |
| RISAS<br>RISAS DE NIÑOS                        | APLAUSOS<br>APLAUSOS VARIAS GEN                                                                                                  |                                                                                                    |  |  |  |
| TIGRE<br>RUGIDO                                | GRITOS<br>BURLA                                                                                                    |                                                                                                    |  |  |  |
| CHUSCO<br>TAMBOR FADE                          |                                                                                                    | T                                                                                                    |  |  |  |
| TIMBRA UNA VEZ<br>Telefono                     |                                                                                                    |                                                                                                    |  |  |  |
| BEBIDAS<br>Tomando algo                        |                                                                                                    |                                                                                                    |  |  |  |
|                                                | CHUSCA<br>RESBALADA CHUSCARISAS<br>DE NIÑOSTIGRE<br>RUGIDOCHUSCO<br>TAMBOR FADETIMBRA UNA VEZ<br>TELEFONOBEBIDAS<br>TOMANDO ALGO | CHUSCA<br>RESBALADA CHUSCAGENTE<br>ALEGATARISAS<br>RISAS DE NIÑOSAPLAUSOS<br>APLAUSOS VARIAS GENTIGRE<br>RUGIDOGRITOS<br>BURLACHUSCO<br>TAMBOR FADEGRITOS<br>BURLATIMBRA UNA VEZ<br>TELEFONOSCOLUCIONBEBIDAS<br> |  |  |  |

- Se pueden almacenar diferentes configuraciones de botones.
- Se puede modificar el volumen de reproducción de los botones.
- Oprimiendo el control Fade Out el sistema baja automáticamente el volumen de todos los botones y detiene la reproducción
- Se puede especificar la duración del Fade Out, en decimas de segundo, modificando el valor que se encuentra a la izquierda del control **Fade Out**.
- Se puede ligar una columna para que al terminar de la reproducción de un botón automáticamente inicie el siguiente.
- Control de volumen independiente para los dos bloques de botones (superior e inferior).
- La opción nivel baja automáticamente el volumen del audio de los botones al nivel predeterminado en la pantalla de configuración.

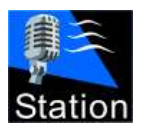

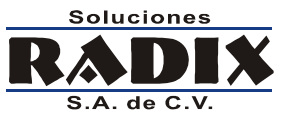

## **Guía Comercial**

Muestra la guía que contiene los comerciales que están preparados para salir al aire.

Las columnas que se muestran despliegan la fecha, hora y duración del corte, así como la clave del comercial su duración y el nombre del cliente o el comando.

| Comerciales                  | Eventos Coma                    | andos MixerControl Historia AudioEdi | tor |
|------------------------------|---------------------------------|--------------------------------------|-----|
| Clave                        | Duración                        | Cliente                              |     |
| 🗏 Hora : 06/                 | 03/2009 06:00:0                 | 00 (00:01:23)                        |     |
| 00913                        | 00:00:30                        | RTC                                  |     |
| 00395                        | 00:00:22                        | CERVEZA SOL                          |     |
| 01047                        | 00:00:30                        | EL CAMPANARIO                        |     |
| 🗆 Hora : 06/                 | 03/2009 06:10:0                 | 00 (00:01:16)                        |     |
| 00908                        | 00:00:30                        | RTC                                  |     |
| 00337                        | 00:00:15                        | JOYERIA BENLY                        |     |
| 00902                        | 00:00:30                        | RTC                                  |     |
| 🗆 Hora : 06/                 | 03/2009 06:20:0                 | 00 (00:00:44)                        |     |
| 00402                        | 00:00:17                        | AMSTEL                               |     |
| 00361                        | 00:00:10                        | ESCUELA DE FOTOGRAFIA                |     |
| 01034                        | 00:00:00                        | Clave no encontrada                  |     |
| 00357                        | 00:00:16                        | GUASCH                               | 1   |
| ⊡ Hora · 06/<br>Guía actual: | N3/2009 06-30-1<br>20090306.st2 | በብ (በብ·በ1·በ1 )                       | Ŧ   |

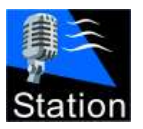

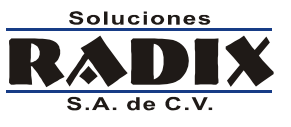

## **Comandos**

Muestra los comandos que se pueden agregar a la guía de reproducción principal.

| Comerciales Eventos | Comandos | MixerControl Historia AudioEditor |
|---------------------|----------|-----------------------------------|
| K AUTOPLAY          | 11:02 ÷  | HH:mm                             |
| 🕑 HORA              | 0.1      | · 2                               |
| PAUSA               | 10 🜲     | Segundos                          |
| STOP                |          |                                   |
| COMERCIALES         | ;        |                                   |
|                     | A        |                                   |
|                     |          |                                   |
|                     |          |                                   |

## • AutoPlay

Inicia la reproducción de la guía a la hora señalada.

• Hora

Reproduce la Hora 1 o la Hora 2.

- Pausa Realiza una pausa de los segundos señalados.
- Stop

Detiene la reproducción hasta que el usuario oprime el botón Play.

- **Comerciales** Agrega un corte comercial en el lugar que se agregue el comando.
- **Temperatura** Reproduce la temperatura actual.

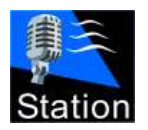

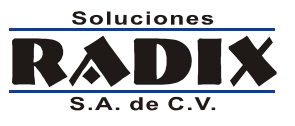

## **MixerControl**

Esta función le permite controlar fuentes de audio externas automáticamente, tiene la capacidad de abrir y cerrar los canales de las tarjetas de sonido que tenga la computadora, además de poder iniciar o detener la reproducción del audio.

Los eventos de MixerControl se ejecutan el día y hora programados sin importar si el sistema está reproduciendo o no.

Utilizando estas funciones puede abrir y cerrar fuentes satelitales, telefónicas, etc.

| C  | omerciales | Eventos | Comandos | MixerControl | Historia | AudioE ditor |
|----|------------|---------|----------|--------------|----------|--------------|
| Dí | a          |         |          | Hora         |          |              |
|    | Miercoles  |         |          | 10:31:20     |          |              |
|    | Comando    |         |          |              |          |              |
|    | Detener    |         |          |              |          |              |
|    | Abrir cana | 1,0,5   |          |              |          |              |
| Ξ  | Miercoles  |         |          | 10:31:50     |          |              |
|    | Comando    |         |          |              |          |              |
|    | Cerrar can | al,0,5  |          |              |          |              |
|    | Reproduci  | r       |          |              |          |              |
|    |            |         |          |              |          |              |
|    |            |         |          |              |          |              |
|    |            |         |          |              |          |              |
|    |            |         |          |              |          |              |
|    |            |         |          |              |          |              |
|    | A 14       |         |          |              |          |              |
| 4  | × 🗶 .      |         |          |              |          |              |

Mediante la pantalla de MixerControl es posible dar de alta, editar y borrar eventos.

Oprima el botón deseado de la siguiente lista:

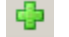

Añade un nuevo evento

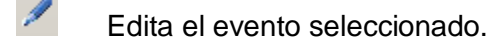

Borra el evento señalado.

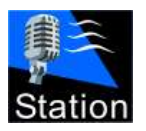

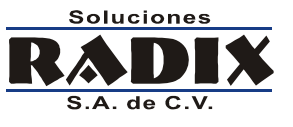

#### Añadiendo un evento

Un evento de MixerControl se activa un día de la semana a una hora definida, un evento puede contener varios comandos.

Los comandos posibles son:

- **Reproducir:** Comienza la reproducción del sistema.
- Detener: Detiene la reproducción del sistema.
- Abrir canal: Abre el canal señalado de la tarjeta de sonido seleccionada.
- Cerrar canal: Cierra el canal señalado de la tarjeta de sonido seleccionada.
- Activar control serial: "Escucha" el puerto serial para iniciar la reproducción.
- Desactivar control serial: "Ignora" el puerto serial.

Al oprimir el botón 🕒 aparece la ventana para dar de alta un evento, en esta pantalla se debe seleccionar el día de la semana y la hora para el evento.

| uevo evo     | ento de MixerControl                             |
|--------------|--------------------------------------------------|
| Día:         | ▼ Hora: 00:00:00 ÷                               |
| Coma<br>Coma | ndos a ejecutar el día y hora señalados:<br>ando |
|              |                                                  |
|              | <no datos="" hay=""></no>                        |
|              |                                                  |
| 4            | ×                                                |
|              | <u>Aceptar</u> <u>Cancelar</u>                   |

Todos los derechos reservados. Copyright © 2000-2009 Soluciones Radix, S.A. de C.V.

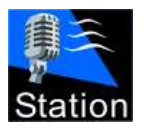

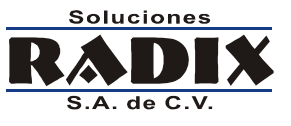

#### Radix Station v12.8

## Añadiendo comandos al evento

Al oprimir el botón aparece la ventana para agregar un comando, seleccione el comando de la lista de comandos disponibles y de ser necesario elija los parámetros del comando.

Una vez que los datos estén completos oprima el botón Aceptar.

| Comando MixerControl                                                                                          | Comando MixerControl 🔀                                                                            |
|----------------------------------------------------------------------------------------------------|---------------------------------------------------------------------------------------------------|
| Comando:<br>Reproducir                                                                                        | Comando:<br>Detener                                                                               |
| El comando seleccionado no<br>requiere ningún parámetro.                                                      | El comando seleccionado no<br>requiere ningún parámetro.                                          |
| Cancelar 🔀                                                                                                    | ✓ Aceptar Xancelar                                                                                |
| Comando MixerControl                                                                                          | Comando MixerControl                                                                              |
|                                                                                                    |                                                                                                   |
| Comando:                                                                                                    | Comando:                                                                                          |
| Cerrar canal                                                                                                  | Comando:<br>Abrir canal                                                                           |
| Comando:<br>Cerrar canal                                                                                      | Comando:<br>Abrir canal<br>Parámetros:                                                            |
| Comando:<br>Cerrar canal<br>Parámetros:<br>Tarjeta:                                                           | Comando:<br>Abrir canal<br>Parámetros:<br>Tarjeta:                                                |
| Comando:<br>Cerrar canal<br>Parámetros:<br>Tarjeta:<br>SB Audigy 2 Audio [10C0]                               | Comando:<br>Abrir canal<br>Parámetros:<br>Tarjeta:<br>SigmaTel Audio                              |
| Comando:<br>Cerrar canal<br>Parámetros:<br>Tarjeta:<br>SB Audigy 2 Audio [10C0]<br>Canal:                     | Comando:<br>Abrir canal<br>Parámetros:<br>Tarjeta:<br>SigmaTel Audio<br>Canal:                    |
| Comando:<br>Cerrar canal   Parámetros:<br>Tarjeta:<br>SB Audigy 2 Audio [10C0]  Canal:<br>Entrada de línea    | Comando:<br>Abrir canal<br>Parámetros:<br>Tarjeta:<br>SigmaTel Audio<br>Canal:<br>Monitor entrada |
| Comando:<br>Cerrar canal<br>Parámetros:<br>Tarjeta:<br>SB Audigy 2 Audio [10C0]<br>Canal:<br>Entrada de línea | Comando:<br>Abrir canal<br>Parámetros:<br>Tarjeta:<br>SigmaTel Audio<br>Canal:<br>Monitor entrada |

Repita estos pasos para añadir más comandos al evento.

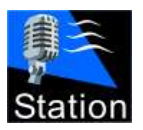

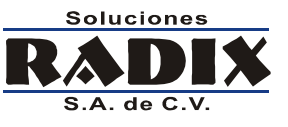

## Historia

Muestra las últimas canciones reproducidas en el sistema.

| Comercia | Comerciales Eventos Comandos Historia |                           | AudioEditor                 |        |
|----------|---------------------------------------|---------------------------|-----------------------------|--------|
| Hora     | Clave                                 | Intérprete                | T ítulo                     |        |
| 19:21:17 | 0294                                  | Paul Young                | Everytime you Go Away       |        |
| 19:21:16 | 0261                                  | Heart                     | All I wanna do is make love |        |
| 19:21:15 | 0100                                  | R.E.M.                    | Radio Song                  |        |
| 19:21:14 | 0089                                  | No Doubt                  | Don't Speak                 |        |
| 19:21:13 | 0366                                  | U2                        | Stuck In A Moment you Ca    |        |
| 19:21:12 | 0068                                  | Duran Duran               | Wild Boys                   |        |
| 19:21:11 | 0278                                  | Morrissey                 | Suedehead                   |        |
| 19:21:10 | 0246                                  | Edie Brickell & New Bohem | What I Am                   | A.     |
| 19:21:10 | 0169                                  | Warrant                   | Cherry Pie                  |        |
| 19:21:09 | 0210                                  | Bryan Adams               | Heaven                      |        |
| 19:21:08 | 0279                                  | Mr. Big                   | Wild World                  |        |
| 19:21:07 | 0183                                  | Alanis Morissette         | That I Would Be Good        |        |
| 19:21:06 | 0133                                  | The Outfield              | Your Love                   |        |
| 19:21:04 | 0055                                  | Def Leppard               | Pour Some Sugar on Me       | Trease |
| 10.00.00 | 0201                                  | Matalia Imbasalia         | Terr                        |        |

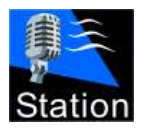

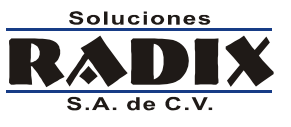

## **Editor de Audio**

El editor de audio permite al locutor grabar y editar comentarios, telefonemas, entrevistas, etc. para después incluirlos en la guía de reproducción.

Para utilizar esta función se requiere contar con 2 tarjetas de sonido.

| Comerciales | Eventos | Comandos | Historia           | AudioE ditor |          |    |
|-------------|---------|----------|--------------------|--------------|----------|----|
|             | * 6 2   |          |                    | <b>6 1</b>   | <b>A</b> | 17 |
|             |         |          | - 19 - 19 - 20<br> |              |          | -  |
|             |         |          |                    |              |          |    |
|             |         |          |                    |              |          |    |
|             |         |          |                    |              |          |    |
|             |         |          |                    |              |          |    |
|             |         |          |                    |              |          |    |
|             |         |          |                    |              |          |    |
|             |         |          |                    |              |          |    |
|             |         |          |                    |              |          | E  |
| (           |         |          |                    |              |          |    |

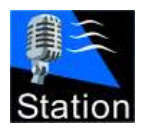

Manual de operación

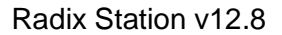

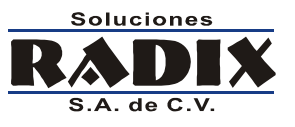

# Licencia del sistema

Mientras el sistema no tenga un archivo con la licencia, aparecerá una ventana semejante a la que se muestra; si le aparece esta ventana póngase en contacto con Soluciones Radix, S.A. de C.V. para que le manden el archivo de licencia para su sistema.

Los datos necesarios para se genere su licencia son:

• La versión y el nombre programa.

Se encuentran en la parte superior izquierda de la ventana.

• El Número de Serie.

| STATION v12                                                |                                                             |                                                                                 |
|------------------------------------------------------------|-------------------------------------------------------------|---------------------------------------------------------------------------------|
| Soluciones<br>Real DIX<br>S.A. de C.V.<br>www.radix.com.mx | Toltecas #3357<br>Guadalajara, Jal.<br>C.P. 44670<br>México | (33) 38-13-08-33<br>(33) 38-13-03-64<br>ventas@radix.com.mx<br>www.radix.com.mx |
| No se er                                                   | acuentra el archivo de li                                   | cencia.                                                                         |
|                                                            | Número de serie:                                            |                                                                                 |
| EF7BD6                                                     | BA02B6B5656554F7A27D1C                                      | 7BDF                                                                            |
| Pongase en contacto c                                      | on nosotros para darle                                      | una licencia definitiva.                                                        |
|                                                            | <u>A</u> ceptar                                             | <u>D</u> emostración                                                            |
|                                                            |                                                             |                                                                                 |

Una vez que tenga el archivo de licencia debe copiarlo a la misma carpeta en donde instalo el Station v12.

Guarde el archivo de licencia ya que, si por alguna razón necesita reinstalar el Station v12, este archivo le servirá nuevamente para que el sistema trabaje.

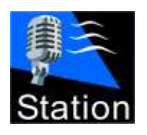

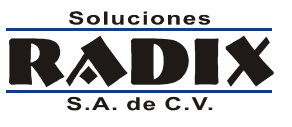

# Utilizando el Station v12

## Buscando audio en el catálogo

El sistema provee de una forma fácil y rápida para encontrar el audio.

## Orden del catálogo (recuadro amarillo).

El catálogo se puede ordenar por clave, intérprete o título, para ordenar el catálogo haga clic en el encabezado de la columna deseada, ésta cambiará de color para mostrar el orden actual.

#### Búsquedas (recuadro rojo).

Las búsquedas se realizan de acuerdo a la columna que esté señalada.

Para realizar la búsqueda, basta con escribir las primeras letras de lo que desea, al tiempo que usted escribe el catálogo desplegará el audio que más se acerca a lo que usted esté escribiendo.

| Todas ( | COMERCIALES MUSICA | VESTIDURAS ID R         | ELLEN( · 🔺 |
|---------|--------------------|-------------------------|------------|
| Clave   | Intérprete 🛆       | T ítulo                 | Duración 📥 |
| 0187    | Bad English        | When I See you Smile    | 0:04:17    |
| z002    | Baltimora          | Tarzan Boy              | 0:03:43    |
| 0015    | Bangles            | Hazy Shade of Winter    | 0:02:36    |
| 0014    | Bangles            | Going Down to Liverpool | 0:03:38    |
| 0016    | Beastie Boys       | Fight For your Right    | 0:02:22    |
| 0188    | Berlin             | Take my Breath Away     | 0:04:10    |
| 0017    | Billy Idol         | Dancing With Myself     | 0:03:21    |
| 0189    | Billy Idol         | Eyes Without A Face     | 0:04:09    |
| 0019    | Billy Idol         | Rebel Yell              | 0:04:45    |
| 0018    | Billy Idol         | Mony Mony               | 0:04:09    |
| 0190    | Billy Idol         | Sweet Sixteen           | 0:04:14    |
| 0198    | Billy Joel         | She's Always A Woman    | 0:03:14    |
| 0199    | Billy Joel         | She's Got A Way         | 0:03:00    |
| 0107    | D-11 1             | е <u>с к</u> ир с       | 0.07.00    |
|         |                    |                         | -          |

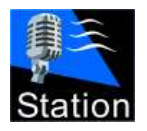

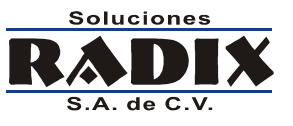

## Añadiendo audio a la guía de reproducción

- Una vez que tiene a la vista el audio deseado en el catálogo haga clic sobre él, y sin soltar el botón del ratón, arrástrelo a la guía de reproducción.
- Suelte el botón cuando el apuntador esté sobre la posición deseada.
- El evento se añadirá antes del evento que estaba bajo el apuntador al momento de soltar el botón

|               | In the second second se |                              | 0105 | UZ | I NE EIECUIC LU.              |
|---------------|----------------------------------------------------------------------------------------------------|------------------------------|------|----|-------------------------------|
|               |                                                                                                    | óximo corte 0 1 40 - 29 - 45 | 0160 | U2 | Twilight                      |
|               |                                                                                                    | © 2 13.20.4J                 | 0161 | U2 | Until the End of the World    |
|               |                                                                                                    |                              | 0154 | U2 | One Tree Hill                 |
| Clave         | e Duración Intérprete                                                                                                    |                              | 0158 | U2 | Sunday Bloody Sunday [Live]   |
| <b>J</b> 0143 | 00:03:59 U2                                                                                                    | Beautiful Day                | 0157 | U2 | Silver and Gold [Live]        |
|               |                                                                                                    |                              | 0148 | U2 | Everlasting Love              |
|               |                                                                                                    |                              | 0150 | U2 | I Will Follow                 |
|               |                                                                                                    |                              | 0155 | U2 | Out of Control                |
|               |                                                                                                    |                              | 0153 | U2 | New Year's Day                |
|               |                                                                                                    |                              | 0361 | U2 | Red Hill Mining Town          |
|               |                                                                                                    |                              | 0143 | U2 | Beautiful Day                 |
|               |                                                                                                    |                              | 0140 | U2 | All Along the Watchtower [Liv |
|               |                                                                                                    |                              | 0141 | U2 | Angel of Harlem               |
| ,<br>Guía acl | ual: Ninguna                                                                                                    | Duración total: 00:03:59 💌 🗖 |      |    |                               |

## Quitando eventos de la guía de reproducción

Para quitar un evento de la guía de reproducción haga doble clic sobre él, si el usuario tiene permiso para realizar esta operación el evento se quitará de la lista inmediatamente.

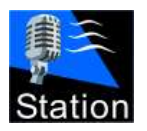

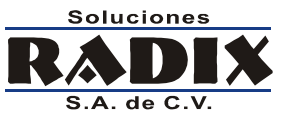

## Menú emergente de la guía de reproducción

Al oprimir en la guía de reproducción con el botón derecho del Mouse, aparecerá el menú emergente de la guía de reproducción.

|    | Carga guía                   |
|----|------------------------------|
|    | Limpia guía                  |
| 0  | Ir al punto señalado         |
| ۵  | Corte a guía de reproducción |
|    | Despliega mensaje de texto   |
| -  | Editar mezcla                |
| P  | VoiceTrack                   |
| 60 | Reproducir en cue            |
|    | Información adicional        |

#### Carga guía

Al seleccionar esta opción aparece la siguiente pantalla, en donde se muestra una lista con todas las guías disponibles.

| Seleccione la guía de reproducci                                                             | ón                | ×                  |
|----------------------------------------------------------------------------------------------|-------------------|--------------------|
| 2 canciones corte.st1<br>canción corte.st1<br>poca musica.st1<br>solo musica.st1<br>test.st1 |                   |                    |
|                                                                                              | ✓ <u>A</u> ceptar | X <u>C</u> ancelar |

Para cargar una guía haga doble clic sobre ella, o selecciónela y oprima el botón Aceptar.

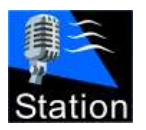

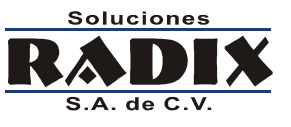

## Limpia guía

Al elegir esta opción aparece una ventana de confirmación, si oprime el botón "Si" se eliminaran todos los eventos de la guía de reproducción

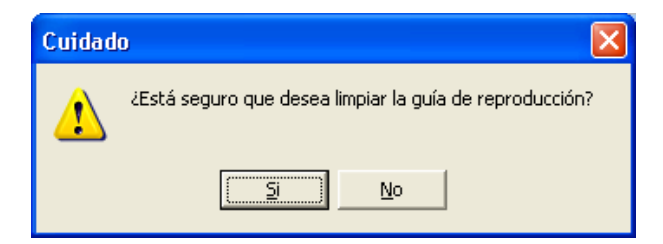

## Ir al punto señalado

Esta función borra todos los eventos anteriores al evento señalado

|    | Clave     | Duración   | Intérprete    |                  | T ítulo         |           |     |
|----|-----------|------------|---------------|------------------|-----------------|-----------|-----|
| 5  | 0092      | 00:03:58   | Pet Shop Bo   | ys               | West End Girl   | 8         |     |
| 1  | 0051      | 00:04:03   | Def Leppard   |                  | Animal          |           |     |
| 2  | 0356      | 00:03:34   | U2            |                  | In A Little Whi | le        |     |
| 5  | 0277      | 00:05:23   | Mike and the  | e mechanics      | The Living Ye   | ars       |     |
| 5  | 0376      | 00:04:27   | Wilson Philli | ps               | Hold on         |           |     |
| 1  | 0166      | 00:04:00   | Van Halen     |                  | Jump            |           |     |
| 2  | 0176      | 00:05:39   | Air Supply    |                  |                 | of Nothin |     |
| 5  | 0109      | 00:03:42   | Shakira 🦉     | 🥑 Carga guía     |                 | j)        |     |
| 5  | 0203      | 00:06:56   | Bonnie Tyl    | Limpia guía      |                 | he Heart  |     |
|    |           | M          | 6             | Ў Ir al punto se | ñalado          |           | - 1 |
| Gu | ía actual | solo music | a.st1 🛛       | 🤹 Corte a guía   | de reproducción | 22:23:24  | • 0 |
|    |           |            |               | 🛛 Desoliega me   | nsaie de texto  | C         |     |

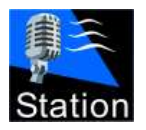

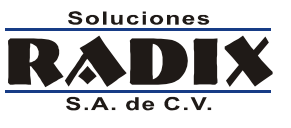

## Corte a guía de reproducción

Añade el siguiente corte de la guía comercial a la guía de reproducción.

|    | Clave | Duración | Intérprete        | Título                    | 1 |
|----|-------|----------|-------------------|---------------------------|---|
| \$ | 00342 | 00:00:20 | PROKON            | PROKON                    | 8 |
| \$ | 00395 | 00:00:22 | CERVEZA SOL       | TOROS                     | 9 |
| \$ | 00357 | 00:00:16 | GUASCH            | GUASCH                    | 8 |
| \$ | 00402 | 00:00:17 | AMSTEL            | AMSTEL                    | 9 |
| \$ | 00913 | 00:00:30 | RTC               | RTC                       | 8 |
| 5  | 0208  | 00:06:08 | Bryan Adams       | Do I Have to Say the Word |   |
| 2  | 0083  | 00:03:23 | Johnny Hates Jazz | Shattered Dreams          |   |
| 3  | 0150  | 00:03:39 | U2                | I Will Follow             |   |
| 5  | 0204  | 00:04:15 | Boston            | Amanda                    |   |

#### Desplegar mensaje de texto

Esta opción solo se habilita cuando el evento que está bajo el apuntador, a la hora de oprimir el botón derecho, es un evento de tipo @TEXTO.

Al seleccionar esta función se mostrará una pantalla como la que aparece a continuación, con el mensaje de texto.

<u>C</u>errar

Ejemplo de un mensaje de texto que aparece en la pantalla para que el locutor lo lea.

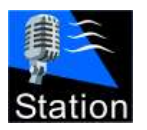

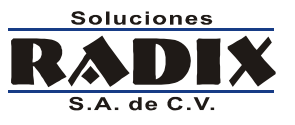

#### Editar mezcla

Esta función solo está disponible si el sistema tiene dos tarjetas de sonido.

Mediante la función de **Editar mezcla** el operador del sistema puede realizar cambios tanto al punto donde inicia la mezcla como a la duración de la misma.

| Editando mezcla                                                                    |                                                    |
|------------------------------------------------------------------------------------|----------------------------------------------------|
| Controles<br>Supertramp<br>The Logical Song<br>00:32.2<br>00:04:02.4<br>Duración d | de reproducción<br>Play Mix Stop<br>e la mezcla    |
| 00:12.5 Mar                                                                        | Elton John<br>You Gotta Love Someone<br>00:04:54.0 |
| Ancho Proporcional                                                                 | ✓ Aceptar ✓ Cancelar                               |

Para modificar el punto donde inicia la mezcla arrastre el audio que aparece en la parte inferior derecha de la pantalla hacia la derecha o izquierda y suéltelo en el lugar deseado.

Para modificar la duración, deslice la barra que se encuentra bajo el título Duración de la mezcla.

Utilice los botones puede escuchar la mezcla en CUE.

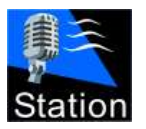

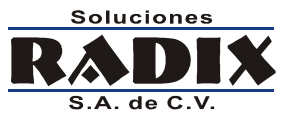

## VoiceTrack

Esta función solo está disponible si el sistema tiene dos tarjetas de sonido.

Utilizando la función VoiceTrack el locutor puede grabar su intervención al aire por adelantado.

|                                       | Controles  | de reproducci | ón   |                           |   |
|---------------------------------------|------------|---------------|------|---------------------------|---|
| CARLESS HAND A HARD BENT              | Plau       | Plan Miv      | Stop | Grahar                    |   |
| Man on the Moon<br>00:16.2 00:05:13.4 | Dunación d |               | Stop |                           |   |
|                                       |            | - J           | — [  | itrada<br>ínea de entrada | • |
|                                       |            |               |      |                           |   |
|                                       |            |               |      |                           |   |
|                                       |            |               |      |                           |   |
|                                       |            |               |      |                           |   |

Pazos para grabar una intervención:

- 1. Oprima el botón Play para escuchar el audio anterior a la intervención
  - a. Oprimiendo dentro del recuadro que representa la canción puede mover la posición actual de reproducción.
- 2. En el momento que quiera iniciar su intervención oprima el botón **Grabar**, el sistema empezara a grabar a partir de ese punto su intervención.
- 3. Una vez que termine su intervención oprima el botón Stop.

Una vez graba su intervención puede modificar el punto en que inicia deslizando al cuadro que representa la intervención a la izquierda o derecha, y puede cambiar la duración de la mezcla moviendo la barra deslizable llamada **Duración de la mezcla**.

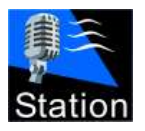

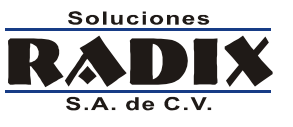

#### **Reproducir en cue**

Para escuchar cualquier audio sin reproducirlo al aire puede utilizar la función Reproducir en cue.

Al oprimir en el menú aparece la pantalla de reproducción en cue.

| Reproducción en CL | JE                                   |          |
|--------------------|--------------------------------------|----------|
| 00:15.6            | U2<br>Unchained Melody<br>00:04:40.3 | 00:14.03 |
|                    |                                      | Cerrar   |

## Información adicional

Muestra la pantalla con la información extra que tenga asignado el archivo de audio señalado, además de permitir la reproducción en CUE del mismo.

| Información a                                       | adicional<br>Swe<br>OC                                        | U2<br>etest Thing<br>):01:43.2      |                           |   |
|-----------------------------------------------------|---------------------------------------------------------------|-------------------------------------|---------------------------|---|
| Autor:<br>Album:<br>Disquera:<br>Año:<br>Informació | U2<br>The Best of 1980-1990<br>Island<br>1998<br>n Adicional: | Duración:<br>Cue:<br>Intro:<br>BPM: | 00:02:58<br>2.82<br>19.15 | - |
| Ultima rep                                          | roducción: 16/03/2007 12:46                                   | :45                                 | Cerral                    | r |

Todos los derechos reservados. Copyright © 2000-2009 Soluciones Radix, S.A. de C.V.

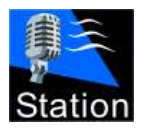

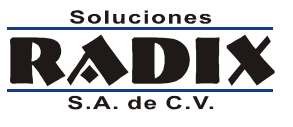

## Reproduciendo la hora

El sistema puede reproducir la hora del día en cualquier momento haciendo clic con el botón izquierdo del Mouse sobre el reloj.

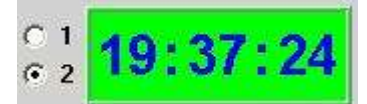

Los números 1 y 2 a la izquierda del reloj definen que conjunto de archivos se utilizarán para la reproducción de la hora.

## Cambiando el orden de los eventos en la lista de reproducción

Los eventos de lista de reproducción se pueden cambiar de orden cuando el usuario tiene los permisos para hacerlo.

Haga clic con el Mouse en el evento que desea mover de lugar.

|   | Clave | Duración | Intérprete | T ítulo               |  |
|---|-------|----------|------------|-----------------------|--|
| 3 | 0148  | 00:03:19 | U2         | Everlasting Love      |  |
| 2 | 0340  | 00:04:12 | The Police | Every Breath you Take |  |

Sin soltar el botón, mueva el Mouse a la posición deseada.

Suelte el botón.

|   | Clave | Duración | Intérprete | T ítulo               |  |
|---|-------|----------|------------|-----------------------|--|
| 2 | 0340  | 00:04:12 | The Police | Every Breath you Take |  |
| 5 | 0148  | 00:03:19 | U2         | Everlasting Love      |  |

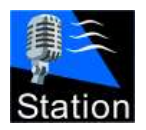

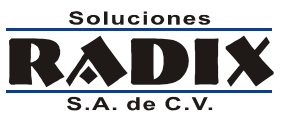

# Formato de los archivos de la hora

El sistema tiene la capacidad de reproducir la hora automáticamente, se pueden configurar dos grupos distintos de archivos para reproducir la hora.

| Hora 1:                                                           |              |  |  |  |
|-------------------------------------------------------------------|--------------|--|--|--|
| Ruta: Z:\XERDX\Hora 1\                                            | <u>#4</u>    |  |  |  |
| 🔽 Se grabaron archivos para las 24 horas del dia.                 |              |  |  |  |
| 🔽 Los archivos de la hora y los minutos se grabaron p             | or separado. |  |  |  |
| Hora 2:                                                           |              |  |  |  |
| Ruta: Z:\XERDX\Hora 2\                                            | <u>#</u>     |  |  |  |
| 📄 Se grabaron archivos para las 24 horas del dia.                 |              |  |  |  |
| 🔲 Los archivos de la hora y los minutos se grabaron por separado. |              |  |  |  |
| Formato de archivos de la hora:                                   |              |  |  |  |
| .mp3 💌                                                            |              |  |  |  |

## **24 Horas**

Esta opción le indica al sistema que existen archivos para las 24 horas del día, si esta opción no está activada el sistema utilizará los archivos de las primeras 12 horas del día tanto para la mañana como para la tarde.

## Separado

Al activar esta opción el sistema utilizará un archivo para reproducir la hora del día y otro archivo para reproducir el minuto.

#### Archivos separados

Este formato requiere que se graben dos grupos de archivos separados, uno que tiene la grabación de cada hora del día y otro que tiene la grabación de cada minuto.

Por ejemplo: para las 22 horas con 25 minutos debe existir un archivo H22.mp3 con el audio "Son las 10 de la noche" y otro M25.mp3 con el audio "con 25 minutos".

Si solo se tienen archivos para 12 horas los archivos se deben llamar H10.mp3 y M25.mp3 y los audios deben decir: "Son las 10" y "con 25 minutos" respectivamente.

## Formato de los audios

Los archivos de la hora pueden estar grabados en cualquiera de los siguientes formatos: mp3, wav, wma, aac, ogg o flac.

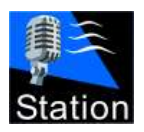

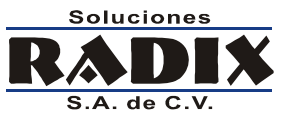

#### Nombres para archivos separados

| Archivo | Contenido                       | Archivo | Contenido       |
|---------|---------------------------------|---------|-----------------|
| H0.mp3  | H0.mp3 Son las doce de la noche |         | En punto        |
| H1.mp3  | Es la una de la mañana          | M1.mp3  | Con un minuto   |
| H2.mp3  | Son las dos de la mañana        | M3.mp3  | Con dos minutos |
|         |                                 |         |                 |
| H22.mp3 | Son las diez de la noche        | M58.mp3 | Con 58 minutos  |
| H23.mp3 | Son las once de la noche        | M59.mp3 | Con 59 minutos  |

Si esta opción está desactivada el sistema utilizará un solo archivo para reproducir tanto la hora como el minuto.

#### Un solo archivo

Este formato requiere la grabación de un solo grupo de archivos, cada archivo contiene el audio que define un minuto del día, incluyendo la hora a la que pertenece ese minuto.

Por ejemplo: para las 22 horas con 25 minutos el archivo se debe llamar H22M25.mp3 y el audio debe decir: "Son las 10 de la noche con 25 minutos"; si solo se tienen archivos para 12 horas el archivo se debe llamar H102M25.mp3 y el audio debe decir: "Son las 10 con 25 minutos"

#### Nombres para un solo archivos

| Archivo                        | Contenido                        |  |
|--------------------------------|----------------------------------|--|
| H0M0.mp3 Son las doce en punto |                                  |  |
| H0M1.mp3                       | Son las doce con un minuto       |  |
| H6M3.mp3                       | Son las 6 con 3 minutos          |  |
|                                |                                  |  |
| H11M58.mp3                     | Faltan dos minutos para las doce |  |
| H11M59.mp3                     | Son las once cincuenta y nueve   |  |

Todos los derechos reservados. Copyright © 2000-2009 Soluciones Radix, S.A. de C.V.

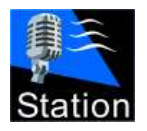

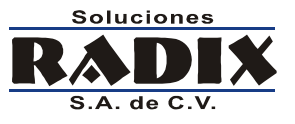

# Formato de los archivos de la temperatura

El sistema puede reproducir la temperatura ambiente tomando el dato de servidores del clima en Internet.

| Temper  | atura:                                                     |
|---------|------------------------------------------------------------|
| Ruta:   | Z:\XERDX\temperatura\                                      |
| Fuente: | : O Yahoo Weather • WeatherBug 🛐 Codigo de ciudad: 70147   |
| Actuali | izar cada: 60 🚖 minutos. Formato: .mp3 💌 🗸 Servicio activo |

## Ruta

Define la carpeta en donde se encuentran almacenados los archivos de la temperatura.

## Fuente

Se puede seleccionar Yahoo Weather o WeatherBug como servidores del clima, cada servidor tiene su código de ciudad diferente, póngase en contacto con Soluciones Radix para ayudarle a encontrar el código adecuado para su ciudad.

## Actualizar

Define cada cuantos minutos se lee la temperatura del servidor en Internet.

## Formato

Los archivos de la hora pueden estar grabados en cualquiera de los siguientes formatos: mp3, wav, wma, aac, ogg o flac.

## Servicio activo

Al seleccionar esta opción el sistema activa la lectura de la temperatura desde el servidor.

## Archivos

Los archivos de la temperatura tienen la nomenclatura XX.EXT

Ejemplo:

-02.mp3 -01.mp3 00.mp3 01.mp3 02.mp3

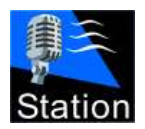

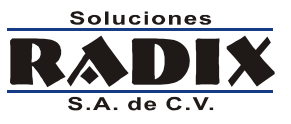

# Formato de las guías de reproducción

Las guías de reproducción son archivos de texto (ASCII) que contienen una lista de claves y comandos que definen lo que el sistema va a reproducir.

## Guía de reproducción principal

## Nombres de las guías

Las guías pueden tener cualquier nombre, siempre que la extensión sea ".st1", sin embargo se recomienda que el nombre de la guía incluya la fecha, por ejemplo: fecha.st1

#### Eventos en la guía

Cada renglón en la guía se considera un evento.

Los eventos pueden ser: Claves del audio, comandos o comentarios.

Los comentarios siempre comienzan con el signo punto y coma (;).

#### Guía ejemplo

| ;Inicio de la guía | Comentario |
|--------------------|------------|
| 001                | Clave      |
| 0006               | Clave      |
| 3                  | Clave      |
| 0108               | Clave      |
| @COMERCIALES       | Comando    |
| @HORA,1            | Comando    |
| 002                | Clave      |
| 0563               | Clave      |
| @GUIA,040804.st1   | Comando    |

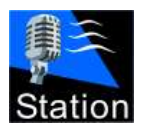

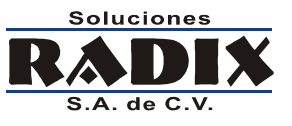

## Guía de reproducción comercial

#### Nombres de las guías

Las guías comerciales pueden tener cualquier nombre, siempre que los últimos 8 caracteres del nombre representen la fecha con el formato AAAAMMDD y que la extensión sea ".st2"

Se recomienda que el nombre de la guía sea: AAAAMMDD.st2

#### Eventos en la guía

Cada renglón en la guía se considera un evento.

Los eventos pueden ser: Hora del corte, clave del audio o comando.

Cada clave puede tener separado por una coma el número de contrato, o algún otro mensaje que sea relevante, por ejemplo, para compararlo con el reporte de continuidad para generar un certificado de transmisión.

#### Guía ejemplo

| ;00:10           | Hora del corte |
|------------------|----------------|
| 001,000000001    | Clave,Contrato |
| 002,000000002    | Clave,Contrato |
| 003,000000003    | Clave,Contrato |
| ;00:30           | Hora del corte |
| 007,000000007    | Clave,Contrato |
| 008,000000008    | Clave,Contrato |
| 009,000000009    | Clave,Contrato |
| ;00:40           | Hora del corte |
| 010,000000010    | Clave,Contrato |
| 011,000000011    | Clave,Contrato |
| 012,000000012    | Clave,Contrato |
| @GUIA,040804.st2 | Comando        |

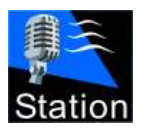

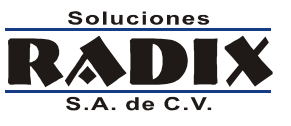

## Comandos en las guías de reproducción

La tabla que se muestra a continuación, muestra la lista de comandos que se pueden incluir en las guías del sistema

- @AUTOPLAY,HHMM Detiene la reproducción y continúa a la hora señalada.
- @STOP
   Detiene la reproducción indefinidamente.
- @PAUSA,X Realiza una pausa de X segundos.
- @HORA,X Reproduce la hora utilizando los archivos de la hora 1 o 2.
- @GUIA,Nombre.stX
   Carga la guía de reproducción "nombre.stX" X=1 X=2
- @COMERCIALES Carga un corte comercial en la guía de reproducción.
- @TEXTO,Archivo.txt,Segundos,Contrato
   Despliega una pantalla con el texto del archivo durante X segundos.
   Se utiliza para controlar las menciones en vivo.
- @ABRECANAL,x,y
   x = Tarjeta de sonido y=Canal de la tarjeta
   La primer tarjeta es la 0, la segunda la 1 y así sucesivamente; lo mismo aplica para los canales.
   Se utiliza para abrir una fuente de audio externa conectada a la tarjeta de sonido.
- @CIERRACANAL,x,y

x = Tarjeta de sonido y=Canal de la tarjeta
 La primer tarjeta es la 0, la segunda la 1 y así sucesivamente; lo mismo aplica para los canales.
 Se utiliza para abrir una fuente de audio externa conectada a la tarjeta de sonido.

- @CORTESPORTIEMPO,x x=1 Activa la carga por reloj, x=0 Desactiva la carga. Se utiliza para activar o desactivar la carga de la guía comercial por reloj.
- @SINCRONIZARHORA,x

x=1 Activa la carga por reloj, x=0 Desactiva la carga. Se utiliza para activar o desactivar la sincronización de la guía principal. El activar la sincronización se borran los audios sobrantes al cambiar de hora.

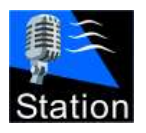

#### Radix Station v12.8

## **Control externo**

## **Contactos de relevador**

El sistema puede ser controlado mediante el uso de contactos de relevador, por ejemplo para automatizar programas que se reciben por satélite.

Existen dos opciones para conectar un relevador al sistema, una es por medio del puerto Serial y la otra es por medio del puerto USB.

El control externo se configura mediante la pantalla control externo de la opción configuración.

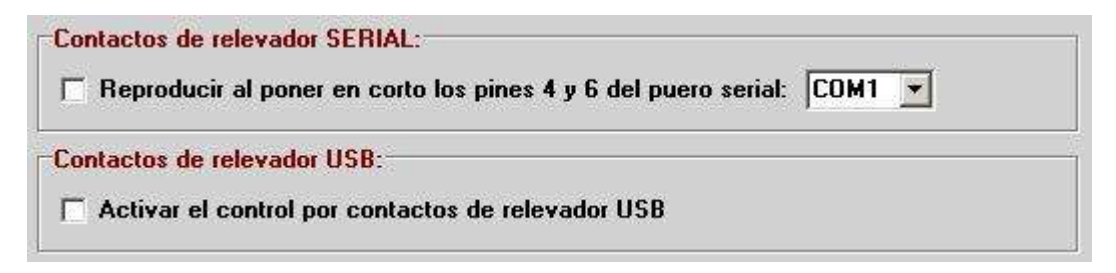

#### **Control serial**

Para iniciar la reproducción del sistema basta con poner en corto los pines 4 y 6 del puerto serial.

Aplicación práctica:

Combinando el control por el puerto serial con las guías de reproducción, es posible manejar una señal externa de tal forma que el sistema cierre la señal externa, reproduzca un corte comercial local, y abra nuevamente la señal externa.

## **Control USB**

Si su computadora no tiene puerto serial es posible hacer una interface mediante el puerto USB, esta interface requiere de un aparato que conecte el contacto de relevador con el puerto USB de su computadora.

Si quiere utilizar esta opción póngase en contacto con Soluciones Radix para que le ayuden a resolver su necesidad específica.

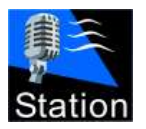

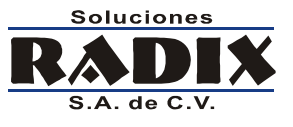

## **RDS (Radio Data Services)**

El Station tiene la capacidad de enviar los datos de la transmisión a un codificador RDS por medio del puerto serial.

Para configurar la función RDS se entre a la pantalla de Configuración y después a Control Externo.

| 🗖 Activar el envio de datos                                                          | Configuración del puerto: |
|--------------------------------------------------------------------------------------|---------------------------|
| Cadena: DPS=%INTERPRETE% · %TITUL0%                                                  | Puerto serial: COM1 💌     |
| ⊽ Incluir 'Enter' al final<br>Enviar máximo <mark>64             </mark> caracteres. | Bits por segundo: 9600 💌  |
|                                                                                      |                           |
| Categorias que se envian al RDS:                                                     | Bits de datos: 8          |
| Categorias que se envian al RDS:                                                     | Bits de datos: 8          |

## Envío de datos

En esta sección se configura la cadena de datos que se va a mandar al codificador RDS y de cuales categorías se mandarán los datos.

## Configuración del puerto serial

Los parámetros de la configuración del puerto serial dependen de su codificador RDS, por favor consulte el manual de su codificador para saber que parámetros debe utilizar.

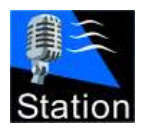

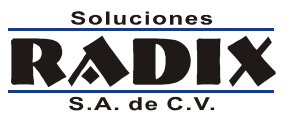

## **Control de usuarios**

Mediante el módulo de control de usuarios usted puede definir que permisos le otorga a cada usuario, puede crear tantos usuarios como desee.

Los permisos de un usuario pueden variar por día y hora, de tal forma que puede bloquear a un usuario el agregar canciones a la lista de reproducción, pero permitirle que lo haga durante la hora de complacencias.

Los usuarios son diferentes para cada estación, un mismo usuario puede tener diferentes permisos en diferentes estaciones.

Al ejecutar el módulo de usuarios aparece la ventana donde se elige la estación con la que desea trabajar y se escribe el nombre de usuario y la contraseña.

| Usuario 🛛 🕅          |
|----------------------|
| Estación             |
| SERVER               |
| Usuario              |
| admin                |
| Contraseña           |
| XXXXX                |
|                      |
| ✓ Aceptar ✓ Cancelar |

Una vez que el sistema se conecta a la estación y verifica el usuario y la contraseña aparece la ventana con el listado de los usuarios existentes en la estación seleccionada.

| Station Control de usu     | iarios v12.0.0.4                   |                       |
|----------------------------|------------------------------------|-----------------------|
| Listado de usuarios        | 1                                  |                       |
| Nombre                     |                                    | 🛆 Login               |
| Administrador              |                                    | admin                 |
| Test                       |                                    | test                  |
|                            |                                    |                       |
| <u>Mostrar</u><br><u> </u> | ievo 🖉 <u>E</u> ditar 🔀 <u>B</u> o | rrar 🚺 <u>C</u> errar |

En la parte baja de la pantalla se encuentran los botones para realizar las operaciones con los usuarios.

Todos los derechos reservados. Copyright © 2000-2009 Soluciones Radix, S.A. de C.V.

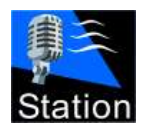

Manual de operación

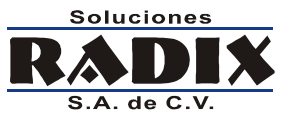

Radix Station v12.8

Seleccione el usuario de la lista y oprima el botón de la opción deseada.

En la pantalla seleccione las casillas de los permisos que desee darle al usuario y después presione el botón **Aceptar.** 

| Default       General:       Image: Configuración       Image: Configuración <th>Datos del usuario       Categorias         Usuario:       Nombre:         Administrador       Clave:         admin       Permisos:</th> <th>Confirme I</th> <th>a clave:</th> <th>Administrador do unux</th> <th></th> | Datos del usuario       Categorias         Usuario:       Nombre:         Administrador       Clave:         admin       Permisos: | Confirme I                                                                                                    | a clave:                                                                                                    | Administrador do unux                                                                                                    |                         |
|----------------------------------------------------------------------------------------------------|----------------------------------------------------------------------------------------------------|----------------------------------------------------------------------------------------------------|----------------------------------------------------------------------------------------------------|----------------------------------------------------------------------------------------------------|-------------------------|
| Añadir permiso temporal                                                                                                    | Default                                                                                                    | General:<br>Configuración<br>Cerrar sistema<br>Escuchar en CUE<br>Guía principal:<br>Cargar<br>Cargar<br>Limpiar<br>Ir al punto<br>Agregar evento<br>Agregar comercial<br>Quitar evento<br>Quitar comercial<br>Editar mezcla<br>VoiceTrack | Botones de reproducción:         Image: Play         Image: Play <th>Guía comercial:         ✓ Cargar         ✓ Limpiar         ✓ Ir al punto         ✓ Corte a "PlayList"         Mostrar:         ✓ Guia comercial         ✓ Eventos         ✓ Comandos         ✓ Historia         ✓ AudioEditor</th> <th><pre>&gt;&gt;&gt;</pre></th> | Guía comercial:         ✓ Cargar         ✓ Limpiar         ✓ Ir al punto         ✓ Corte a "PlayList"         Mostrar:         ✓ Guia comercial         ✓ Eventos         ✓ Comandos         ✓ Historia         ✓ AudioEditor | <pre>&gt;&gt;&gt;</pre> |

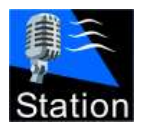

Manual de operación

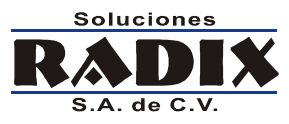

Radix Station v12.8

## **Permisos temporales**

El sistema tiene la capacidad de modificar los permisos de un usuario de acuerdo al día y hora, esta función es muy útil, por ejemplo, para aumentar los permisos de un usuario dentro de la hora de complacencias.

Para agregar permisos temporales a un usuario oprima el botón

🜵 Añadir permiso temporal

| Seleccionar horas       |          |
|-------------------------|----------|
| Dia:                    | 1        |
| Entre semana            | (LV) 💌   |
| De:                     | A:       |
| 10:00 🕂                 | 12:00 🗧  |
|                         |          |
| <mark>√ A</mark> ceptar | Cancelar |

En la ventana que aparece seleccione el día y la hora a la que quiere que apliquen los permisos temporales

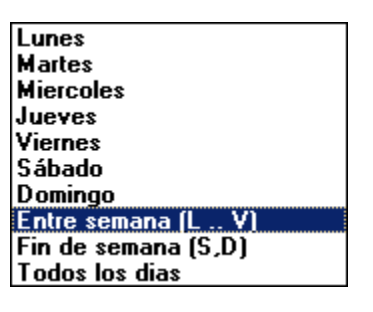

Al oprimir el botón **Aceptar** aparece una nueva pestaña con la lista de permisos temporales, modifíquelos para reflejar los permisos que desea otorgar al usuario y al terminar oprima el botón **Aceptar**.

| Permisos:                             | 🔽 Cortes nor hora 🛛 🔽 N                                                                                                    | avenador WEB 🔽 Noticias                                                                                                    | Administrador de usuarios                                                         |
|---------------------------------------|----------------------------------------------------------------------------------------------------|----------------------------------------------------------------------------------------------------|-----------------------------------------------------------------------------------|
| Default Entre semana                  |                                                                                                    |                                                                                                    |                                                                                   |
| Horarios<br>Inicio Fin<br>10:00 11:00 | General:<br>✓ Configuración<br>✓ Cerrar sistema<br>✓ Escuchar en CUE<br>Guía principal:<br>✓ Cargar  ✓ ✓                                                                                        | Botones de reproducción:         ✓ Play       ジジ         ✓ Auto stop         ✓ Next         ✓ X-Fade         ✓ Next y X-Fade en comerciales               | Guía comercial:<br>✓ Cargar<br>✓ Limpiar<br>✓ Ir al punto<br>✓ Corte a "PlayList" |
|                                       | <ul> <li>Limpiar</li> <li>Ir al punto</li> <li>Agregar evento</li> <li>Agregar comercial</li> <li>Quitar evento</li> <li>Quitar comercial</li> <li>Editar mezcla</li> <li>VoiceTrack</li> </ul> | Asistencia en vivo:         ✓ Asignar audio       ✓         ✓ Asignar comercial         ✓ Reproducir         ✓ Limpiar         ✓ Guardar         ✓ Borrar | Mostrar:<br>✓ Guia comercial                                                      |

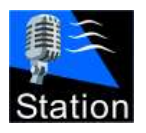

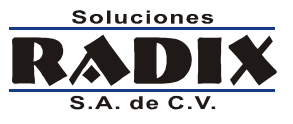

# Reportes de transmisión

El sistema genera una gran cantidad de datos que pueden analizados mediante el programa de reportes.

Existen ocho tipos de reportes, para que usted utilice de acuerdo a la información que quiera obtener.

| Station Reportes v12.8.1.0            |              |
|---------------------------------------|--------------|
| Estación:                             | General      |
|                                       | Musical      |
| Ordenado por:                         | \$ Comercial |
| Fecha/Hora Clave Interprete Cont      | rato         |
| Filtros:                              | S Errores    |
| Desde: 06/03/2009 ▼ Hasta: 06/03/2009 | ▼ Avanzado   |
| Clave: Contrato:                      | Control      |
| Interprete:                           | F Manejo     |
| Título:                               | Bitácora     |
|                                       | 🔀 Salir      |
|                                       |              |

Todos los reportes pueden ser ordenados por Fecha/Hora de transmisión, por clave, intérprete o contrato; y pueden ser filtrados por clave, contrato, intérprete y/o titulo, de acuerdo a lo que se esté buscando.

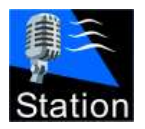

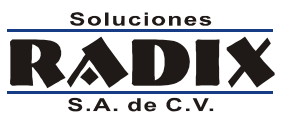

Radix Station v12.8

## **Reporte General**

Este reporte despliega un resumen de todo lo que sucedió en el sistema

| Fecha               | Usuario       | Clave | Interprete/Descripción | Titulo                |
|---------------------|---------------|-------|------------------------|-----------------------|
| 15/02/2007 08 27 42 | Administrador | 0178  | Alan Parsons Project   | Time                  |
| 15/02/2007 08 27 42 | Administrador |       | CORTE A PLAYLIST       |                       |
| 15/02/2007 08:32:34 | Administrador | 00357 | GUASCH                 | GUASCH                |
| 15/02/2007 08:32:52 | Administrador | 00339 | CAYSEN                 | CAYSEN                |
| 15/02/2007 08:33:12 | Administrador | 00402 | AMSTEL                 | AMSTEL.               |
| 15/02/2007 08:33:31 | Administrador | 0295  | Paula Cole             | I Don't Want to Wait  |
| 5/02/2007 08 33 31  | Administrador |       | CORTE A PLAYLIST       |                       |
| 15/02/2007 08:38:30 | Administrador | 00908 | RTC                    | RTC                   |
| 15/02/2007 08:39:01 | Administrador | 00330 | PARRILLA LEONESA       | PARRILLA LEONESA      |
| 15/02/2007 08:39:32 | Administrador | 00395 | CERVEZA SOL            | TOROS                 |
| 15/02/2007 08:39:54 | Administrador | 00357 | GUASCH                 | GUASCH                |
| 15/02/2007 08:40:12 | Administrador | 0055  | Def Leppard            | Pour Some Sugar on Me |
| 15/02/2007 08 45 02 | Administrador | 0214  | Cheap Trick            | The Flame             |
| 15/02/2007 08 45:02 | Administrador |       | CORTE A PLAYLIST       |                       |
| 15/02/2007 08:50:21 | Administrador | 00357 | GUASCH                 | GUASCH                |

## **Reporte Musical**

Este reporte solo muestra la música que se ha reproducido.

| Station             | 15/02/200<br>Página 1 de |       |                        |                                  |          |
|---------------------|--------------------------|-------|------------------------|----------------------------------|----------|
| Fecha               | Usuario                  | Clave | Interprete             | Titulo                           | Fuente   |
| 15/02/2007 00:01:19 | Administrador            | 0012  | B52's                  | Love Shack                       | PLAYLIST |
| 15/02/2007 00:06:35 | Administrador            | 0345  | Toto                   | Africa                           | PLAYLIST |
| 15/02/2007 00:11:22 | Administrador            | 0064  | Duran Duran            | Hungry Like the Wolf             | PLAYLIST |
| 15/02/2007 00:14:42 | Administrador            | 0112  | Skid Row               | 18 and Life                      | PLAYLIST |
| 15/02/2007 00:18:28 | Administrador            | 0232  | Def Leppard            | Hysteria                         | PLAYLIST |
| 15/02/2007 00:24:13 | Administrador            | 0342  | The Police             | King of Pain                     | PLAYLIST |
| 15/02/2007 00:29:01 | Administrador            | 0088  | Mike and the mechanics | All I Need is A Miracle          | PLAYLIST |
| 15/02/2007 00:32:55 | Administrador            | 0045  | Bryan Adams            | Somebody                         | PLAYLIST |
| 15/02/2007 00:37:20 | Administrador            | 0185  | Alphaville             | Forever Young                    | PLAYLIST |
| 15/02/2007 00:40:52 | Administrador            | 0091  | Pet Shop Boys          | Suburbia                         | PLAYLIST |
| 15/02/2007 00:44:47 | Administrador            | 0165  | U2                     | Who's Gonna Ride your Wild Horse | PLAYLIST |
| 15/02/2007 00:49:53 | Administrador            | 0037  | Bonnie Tyler           | It's A Heartache                 | PLAYLIST |

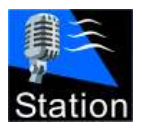

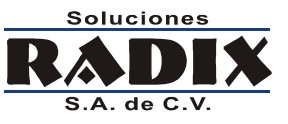

## **Reporte Comercial**

Muestra la lista de comerciales que se han reproducido.

| Station             | 15/02/2007<br>Página 1 de 2 |       |                       |                       |          |
|---------------------|-----------------------------|-------|-----------------------|-----------------------|----------|
| Fecha               | Usuario                     | Clave | Cliente               | Comercial             | Fuente   |
| 15/02/2007 06:01:37 | Administrador               | 00913 | RTC                   | RTC                   | PLAYLIST |
| 15/02/2007 06:02:08 | Administrador               | 00395 | CERVEZA SOL           | TOROS                 | PLAYLIST |
| 15/02/2007 06:10:23 | Administrador               | 80600 | RTC                   | RTC                   | PLAYLIST |
| 15/02/2007 06:10:54 | Administrador               | 00337 | JOYERIA BENLY         | JOYERIA BENLY         | PLAYLIST |
| 15/02/2007 06:11:10 | Administrador               | 00902 | RTC                   | RTC                   | PLAYLIST |
| 15/02/2007 06:19:41 | Administrador               | 00402 | AMSTEL                | AMSTEL                | PLAYLIST |
| 15/02/2007 08:19:59 | Administrador               | 00361 | ESCUELA DE FOTOGRAFIA | ESCUELA DE FOTOGRAFIA | PLAYLIST |
| 15/02/2007 06:20:09 | Administrador               | 00357 | GUASCH                | GUASCH                | PLAYLIST |
| 15/02/2007 06 28:43 | Administrador               | 80600 | RTC                   | RTC                   | PLAYLIST |
| 15/02/2007 06:40:34 | Administrador               | 00330 | PARRILLA LEONESA      | PARRILLA LEONESA      | PLAYLIST |
| 15/02/2007 06:41:04 | Administrador               | 00057 | 1. CAMERIDGE          | I. CAMBRIDGE          | PLAYLIST |
| 15/02/2007 06:41:25 | Administrador               | 00342 | PROKON                | PROKON                | PLAYLIST |
| 15/02/2007 06 49 47 | Administrador               | 00913 | RTC                   | RTC                   | PLAYLIST |
| 15/02/2007 06:59:31 | Administrador               | 80600 | RTC                   | RTC                   | PLAYLIST |

## **Reporte de Usuarios**

Reporte con los datos de entradas, salidas y cambios de usuario.

|                     | Reporte d         | 15/02/2007        |               |
|---------------------|-------------------|-------------------|---------------|
| Station             | Desde: 15/02/2007 | Hasta: 15/02/2007 | Pagina 1 de 1 |
| Fecha               | Usuario           | Evento            |               |
| 15/02/2007 09:46:47 | Administrador     | INICIA EL SISTEMA |               |

| 12022001.00.40.41   | Avenue in a brand the second | INFORCE SIGNER    |
|---------------------|------------------------------|-------------------|
| 15/02/2007 09:48:35 | Administrador                | CIERRA EL SISTEMA |
| 15/02/2007 09:51:24 | Administrador                | INICIA EL SISTEMA |
| 15/02/2007 09:52:12 | Administrador                | CIERRA EL SISTEMA |
|                     |                              |                   |
|                     |                              |                   |

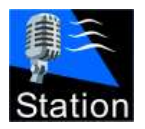

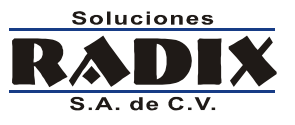

## **Reporte de Errores**

Despliega los errores que ocurridos en la operación del sistema, como son, claves no encontradas, archivos no encontrados, archivos que no fue posible reproducirlos, entre otros.

| 創業                  |               | Reporte de errores                                          | 15/02/2007    |  |
|---------------------|---------------|-------------------------------------------------------------|---------------|--|
| Station             |               | Del: 01/02/2007 Al: 15/02/2007                              | Pagina 1 de 1 |  |
| Fecha               | Usuario       | Descripción                                                 |               |  |
| 10/02/2007 01:05:12 | Administrador | CLAVE NO ENCONTRADA: 0172                                   |               |  |
| 10/02/2007 23:38:00 | Administrador | CLAVE NO ENCONTRADA: 0172                                   |               |  |
| 11/02/2007 22:11:38 | Administrador | CLAVE NO ENCONTRADA: 0172                                   |               |  |
| 12/02/2007 20:44:53 | Administrador | CLAVE NO ENCONTRADA: 0172                                   |               |  |
| 13/02/2007 19:23:10 | Administrador | CLAVE NO ENCONTRADA: 0172                                   |               |  |
| 14/02/2007 15:14:44 | Administrador | EL ARCHIVO DE LA GUIA NO EXISTE: E VERDXIGuias/20070215.st2 |               |  |
| 14/02/2007 17:50:56 | Administrador | CLAVE NO ENCONTRADA: 0172                                   |               |  |

## **Reporte Avanzado**

El reporte avanzado muestra en detalle todo lo que ocurrió en el sistema, este reporte permite filtrar, agrupar y buscar datos.

| 🐼 Reportes avanzados |                   |                 |              |             |               |       | _                             | 3               |             |                 |          |   |
|----------------------|-------------------|-----------------|--------------|-------------|---------------|-------|-------------------------------|-----------------|-------------|-----------------|----------|---|
| A                    | Archivo           |                 |              |             |               |       |                               |                 |             |                 |          |   |
| 4                    | Arrastre una colu | mna aquí para a | grupar por d | icha column | a             |       |                               |                 |             |                 |          | A |
| 1                    | Fecha             | ۵.              | Dur. Aire    | Dur. Rea    | Usuario       | Clave | Descripcion                   | Titulo          | Categoria   | Contrato        | Fuente   |   |
| Þ                    | 06/03/2009 1      | 12:00:42 a.m.   |              |             | Administrador | CORTE | Corte de las 22:20:00         |                 | COMERCIALES |                 | PLAYLIST |   |
|                      | 06/03/2009 1      | 12:00:42 a.m.   | 00:00:17     | 00:00:17    | Administrador | 00357 | GUASCH                        | GUASCH          | COMERCIALES | 000001399993PCR | PLAYLIST |   |
|                      | 06/03/2009 1      | 12:00:42 a.m.   |              |             | Administrador |       | SINCRONIZACION: SE QUI        |                 |             |                 |          |   |
|                      | 06/03/2009 1      | 12:00:59 a.m.   | 00:00:21     | 00:00:22    | Administrador | 00306 | CAJA INMACULADA               | CAJA INMACULADA | COMERCIALES | 000001399992PCR | PLAYLIST |   |
|                      | 06/03/2009 1      | 12:00:59 a.m.   |              |             | Administrador |       | SINCRONIZACION: SE QUI        |                 |             |                 |          |   |
|                      | 06/03/2009 1      | 12:01:20 a.m.   | 00:00:30     | 00:00:30    | Administrador | 00909 | RTC                           | RTC             | COMERCIALES | 000001399988PCR | PLAYLIST |   |
|                      | 06/03/2009 1      | 12:01:20 a.m.   |              |             | Administrador |       | INICIA CARGA DE GUIA PE       |                 |             |                 |          |   |
|                      | 06/03/2009 1      | 12:01:22 a.m.   |              |             | Administrador |       | TERMINA CARGA DE GUI/         |                 |             |                 |          |   |
|                      | 06/03/2009 1      | 12:01:50 a.m.   | 00:04:58     | 00:05:09    | Administrador | z001  | Coldplay                      | The Scientist   | MUSICA      |                 | PLAYLIST |   |
|                      | 06/03/2009 1      | 12:01:50 a.m.   |              |             | Administrador |       | <b>CORTE A PLAYLIST 22:30</b> |                 |             |                 |          |   |
|                      | 06/03/2009 1      | 12:06:48 a.m.   |              |             | Administrador | CORTE | Corte de las 22:30:00         |                 | COMERCIALES |                 | PLAYLIST |   |
|                      | 06/03/2009 1      | 12:06:48 a.m.   | 00:00:17     | 00:00:17    | Administrador | 00357 | GUASCH                        | GUASCH          | COMERCIALES | 000001400000PCR | PLAYLIST |   |
|                      | 06/03/2009 1      | 12:07:05 a.m.   | 00:00:30     | 00:00:30    | Administrador | 00909 | RTC                           | RTC             | COMERCIALES | 000001399996PCR | PLAYLIST |   |
|                      | 06/03/2009 1      | 12:07:05 a.m.   |              |             | Administrador | 01144 | CLAVE NO ENCONTRADA:          |                 |             |                 | PLAYLIST |   |
|                      | 06/03/2009 1      | 12:07:05 a.m.   |              |             | Administrador | 01051 | CLAVE NO ENCONTRADA:          |                 |             |                 | PLAYLIST |   |
|                      | 06/03/2009 1      | 12:07:35 a.m.   | 00:00:23     | 00:00:23    | Administrador | 00395 | CERVEZA SOL                   | TOROS           | COMERCIALES | 000001399998PCR | PLAYLIST |   |
|                      | 06/03/2009 1      | 12:07:58 a.m.   | 00:02:52     | 00:02:53    | Administrador | 0110  | Shania Twain                  | Up!             | MUSICA      |                 | PLAYLIST |   |
|                      | 06/03/2009 1      | 12:07:58 a.m.   |              |             | Administrador |       | <b>CORTE A PLAYLIST 22:40</b> |                 |             |                 |          |   |
|                      | 06/03/2009 1      | 12:10:50 a.m.   |              |             | Administrador | CORTE | Corte de las 22:40:00         |                 | COMERCIALES |                 | PLAYLIST |   |
|                      | 06/03/2009 1      | 12:10:50 a.m.   |              |             | Administrador | 01226 | CLAVE NO ENCONTRADA:          |                 |             |                 | PLAYLIST |   |
|                      | 06/03/2009 1      | 12:10:50 a.m.   | 00:00:38     | 00:00:38    | Administrador | 00380 | TUTTO PELLE                   | TUTTO PELLE     | COMERCIALES | 000001399994PCR | PLAYLIST |   |
|                      | 06/03/2009 1      | 12:10:50 a.m.   |              |             | Administrador | 01030 | CLAVE NO ENCONTRADA:          |                 |             |                 | PLAYLIST |   |
|                      | 06/03/2009        | 12:11:28 a.m.   | 00:03:30     | 00:03:35    | Administrador | 0126  | The Cure                      | Hot Hot Hot!!!  | MUSICA      |                 | PLAYLIST |   |
|                      | 06/03/2009        | 12:11:28 a.m.   |              |             | Administrador |       | <b>CORTE A PLAYLIST 22:50</b> |                 |             |                 |          |   |
|                      | 06/03/2009 1      | 12:14:58 a.m.   |              |             | Administrador | CORTE | Corte de las 22:50:00         |                 | COMERCIALES |                 | PLAYLIST | - |
| 1                    |                   |                 |              |             | III           |       |                               |                 |             |                 | •        |   |

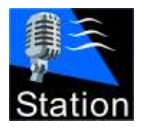

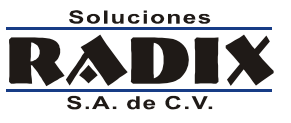

## **Reporte de Control**

Este reporte muestra los eventos ocurridos en la cabina de grabaciones.

| Radix Station: Reporte de                                                                                        | eventos de Coekru                                                                                                    | P                                |                                                                                                    |                                                                                                    |                                                 | <u>_ 8 </u> × |
|----------------------------------------------------------------------------------------------------|----------------------------------------------------------------------------------------------------|----------------------------------|----------------------------------------------------------------------------------------------------|----------------------------------------------------------------------------------------------------|-------------------------------------------------|---------------|
| Cervar Espontar                                                                                                  |                                                                                                    |                                  |                                                                                                    |                                                                                                    |                                                 |               |
| Ereg a militan feedlik hera to gr                                                                                | vip the fillet obtains                                                                                                    |                                  |                                                                                                    |                                                                                                    |                                                 |               |
| 1 Fecha                                                                                                    | Usuario                                                                                                    | Computadora                      | Clave                                                                                                    | Movimiento                                                                                                    | Aschivo                                         |               |
| 10170272007 12:18:58 p.m.                                                                                        | Administrador                                                                                                    | PORTATIL                         | 6377                                                                                                    | Borrar por reemplazo                                                                                                    | 20070130165757625_Tom Petty - Free Falin' WHA   |               |
| 01/02/2007 12:19:11 p.m.                                                                                         | Administrador                                                                                                    | PORTATIL                         | 0377                                                                                                    | Envior                                                                                                    | 20070201121850140_1 on Petty - Free Fallin'.WMA |               |
| 01/02/2007 12:19:49 p.m.                                                                                         | Administrador                                                                                                    | PORTATIL                         | 0377                                                                                                    | Borrar por reemplazo                                                                                                    | 20070201121858140_Ton Petty - Free Fallin'.WHA  |               |
| 01/02/2007 12:20:03 p.m.                                                                                         | Administrador                                                                                                    | PORTATIL                         | 0377                                                                                                    | Enviar                                                                                                    | 20070201121949843_Tom Petty - Free Fallin'.WMA  |               |
| 01/02/2007 01:17:24 p.m.                                                                                         | Administrador                                                                                                    | PORTATIL                         | 00336                                                                                                    | Borrar por reemplazo                                                                                                    | 00336-1.mp3                                     |               |
| 01/02/2007 01:17:25 p.m.                                                                                         | Administrador                                                                                                    | PURTATIL                         | 00336                                                                                                    | Envia                                                                                                    | 20070201131724781_00336-1.mp3                   |               |
| 01/02/2007 01:17:26 p.m.                                                                                         | Administrador                                                                                                    | SERVER                           | 00336                                                                                                    | Borrar por reemplazo                                                                                                    | 00336-1.mp3                                     |               |
| 01/02/2007 01:17:26 p.m.                                                                                         | Administrador                                                                                                    | SERVER                           | 00336                                                                                                    | Enviar                                                                                                    | 20070201131726265_00336-1.mp3                   |               |
| and the second second second second second second second second second second second second second second second | the state of the second second s | Contraction in the second second | the second second second second second second second second second second second second second second second s | and the second second sec |                                                 |               |

## Reporte de Manejo de archivos

Reporte que muestra la información relativa al cambio de archivos (creación, borrado, reemplazo) en una estación.

| Manejo de archivos                                                                                                    |                    |               |                      |        | (8) ×                                                             |
|----------------------------------------------------------------------------------------------------|--------------------|---------------|----------------------|--------|-------------------------------------------------------------------|
| Contar Esportar                                                                                                    |                    |               |                      |        |                                                                   |
| Trans a select of transfer lines in a second select                                                                                                    |                    |               |                      |        |                                                                   |
| The best with the second state of the second state of the second s | CARDING CONTRACTOR |               |                      |        |                                                                   |
| I Fecha                                                                                                    | Programa           | Usuario       | Igo                  | Clave  | Archivo                                                           |
| • 0770272007 05:39:05 p.m.                                                                                                    | CONTROL            | Administrador | IIORRA POR REEMPLAZO | 0377   | 20070201121949043_Ton Petty - Free Falin' WHA                     |
| 87/02/2007 05:38:17 p.m.                                                                                                    | CONTROL            | Administrador | CREA                 | 8377   | 20070207173005734_Ton Petty - Free Fallin'.WHA                    |
| 07/02/2007 06:51:02 p.m.                                                                                                    | CONTROL            | Administrador | BORRA POR REEMPLAZO  | 00057  | 00057-4 o.mp3                                                     |
| 07/02/2007 06:51:02 p.m.                                                                                                    | CONTROL            | Administrador | 80RRA POR REEMPLAZO  | 00057  | 00057-3 o.mp3                                                     |
| 07/02/2007 06:51:02 p.m.                                                                                                    | CONTROL            | Administrador | 80RRA POR REEMPLAZO  | 00057  | 00057-2 o.mp3                                                     |
| 07/02/2007 06:51:02 p.m.                                                                                                    | CONTROL            | Administrador | BORRA POR REENPLAZO  | 00057  | 00057-1 o.mp3                                                     |
| 07/02/2007 06:51:03 p.m.                                                                                                    | CONTROL            | Administrator | CREA                 | 00057  | 20070207185102875_00057-1 n.mp3                                   |
| 09/02/2007 12:00:51 p.m.                                                                                                    | RAM                | Administrador | CREA                 | 0010   | 20070209120051139_Air Supply - Here I Am (Just When I Thought I V |
| 09/02/2007 12:02:22 p.m.                                                                                                    | RAM                | Administrador | 80RRA POR REEMPLAZO  | 0010   | 20070209120051139_Air Supply - Here I Am (Just When I Thought I V |
| 09/02/2007 12:02:23 p.m.                                                                                                    | RAM                | Administrador | CREA                 | 0010   | 20070209120222992_Air Supply - Every Woman in the World.mp3       |
| 09/02/2007 12:02:24 p.m.                                                                                                    | RAM                | Administrador | 80RRA POR REEMPLAZO  | 0010   | 20070209120222992_Air Supply - Every Woman in the World.mp3       |
| 09/02/2007 12:02:25 p.m.                                                                                                    | RAM                | Administrador | CREA                 | 0010   | 20070209120224920_Air Supply - Even the Nights Are Better.mp3     |
| 09/02/2007 12:02:26 p.m.                                                                                                    | RAM                | Administrador | BORRA POR REEMPLAZO  | 0010   | 20070209120224920_Air Supply - Even the Nights Are Better.mp3     |
| 09/02/2007 12:02:27 p.m.                                                                                                    | RAM                | Administrador | CREA                 | 0010   | 20070209120226920_Air Supply - All Dut of Love.mp3                |
| 09/02/2007 12:07:09 p.m.                                                                                                    | RAM                | Administrador | CREA                 | al0003 | 20070209120708437_Nena - 99 Luftballonx.mp3                       |
| 09/02/2007 12:07:17 p.m.                                                                                                    | RAM                | Administrador | 80BRA POR REEMPLAZO  | al0003 | 20070209120708437_Nena - 99 Luftballons.mp3                       |
| 09/02/2007 12:07:18 p.m.                                                                                                    | ПАМ                | Administrador | 80RRA POR REEMPLAZO  | al0003 | 20070209120717406_Falco - Jeanny.mp3                              |
| 09/02/2007 12:07:18 p.m.                                                                                                    | RAM                | Administrador | CREA                 | al0003 | 20070209120717406_Falco - Jeanny.np3                              |
| 09/02/2907 12:07:19 p.m.                                                                                                    | RAM                | Administrador | CREA                 | al0003 | 20070209120718843_Falco - Der konmissar.mp3                       |
| 09/02/2007 12:12:10 p.m.                                                                                                    | RAM                | Administrador | 80RRA POR REEMPLAZO  | al0003 | 20070209120718843_Falco - Der konnissar.mp3                       |
| 09/02/2007 12:12:11 p.m.                                                                                                    | RAM                | Administrador | CREA                 | a/0003 | 20070209121210109_Nena - 99 Luftballons.mp3                       |
| 69/02/2007 12:12:12 p.m.                                                                                                    | RAM                | Administrador | CREA                 | a/0002 | 20070209121211140_Falco - Joanny.mp3                              |
| 09/02/2007 12:12:13 p.m.                                                                                                    | RAM                | Administrador | CREA                 | al0001 | 20070209121212562_Falco - Der konnissar.mp3                       |

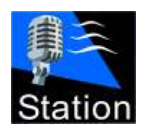

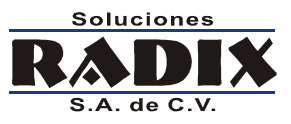

Radix Station v12.8

# Módulo de Control

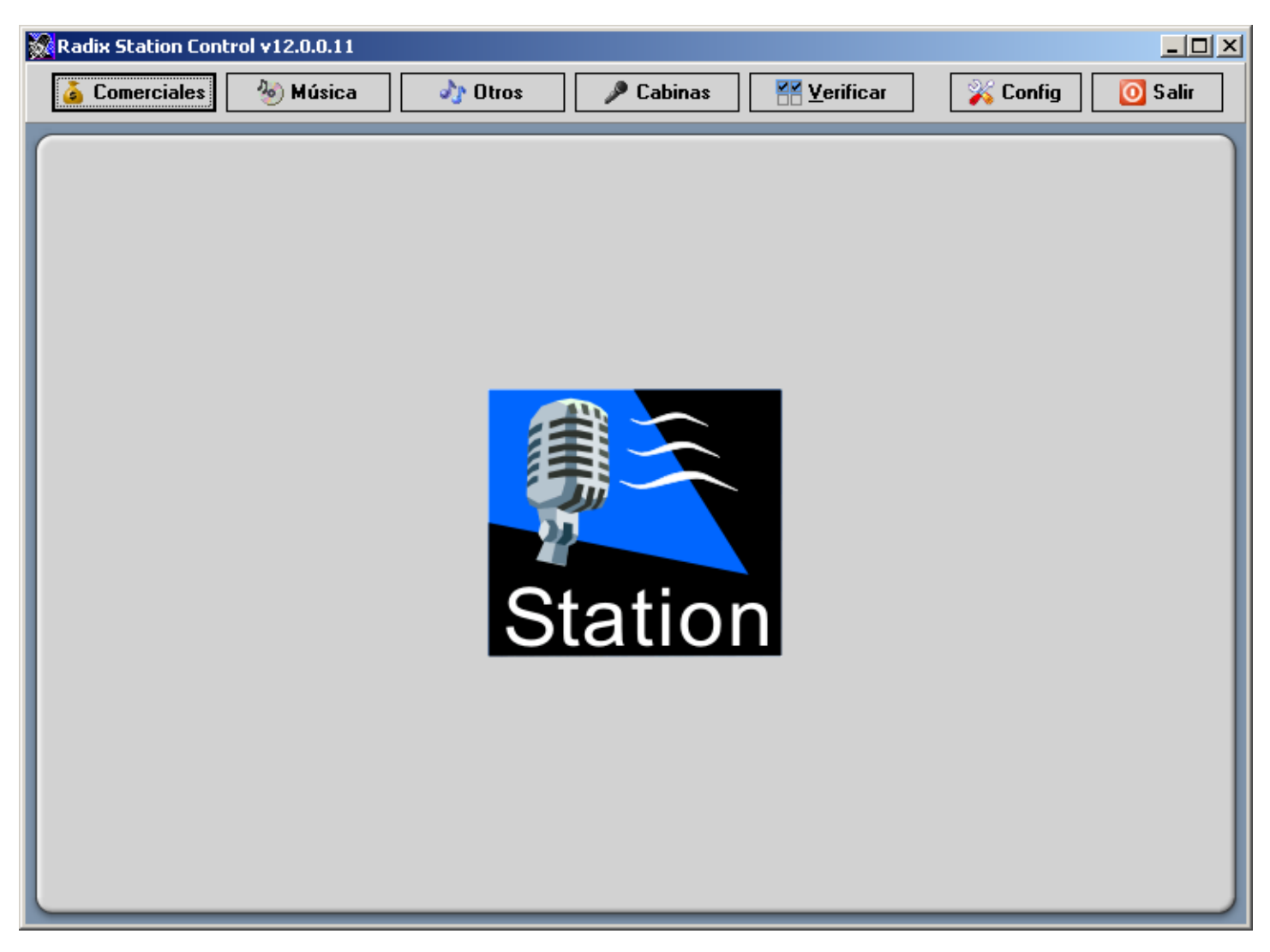

El modulo de control se utiliza en las cabinas de producción para realizar el manejo de los archivos de audio que utilizará el sistema de transmisión.

Utilizando este módulo el usuario puede añadir, borrar y editar música, comerciales y los demás audios que se van a transmitir.

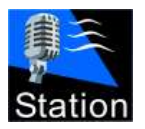

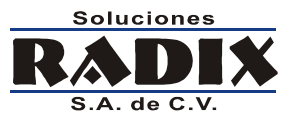

Radix Station v12.8

## Configuración del módulo de control

La primera vez que corra el programa o cada vez que quiere realizar alguna modificación al sistema debe entrar a la pantalla de configuración.

| 🍝 Comerciales 🛛 💩 Música | alto otros | 🔎 Cabinas | erificar | 🎉 Config | 🔯 Salir |
|--------------------------|------------|-----------|----------|----------|---------|
|                          |            |           |          |          |         |

Desde la pantalla de configuración se dan de alta, borran y modifican las estaciones, usuarios y categorías.

| 😹 Radix Station Control v12.0.0.11                                                                                                    |
|----------------------------------------------------------------------------------------------------|
| 💰 Comerciales 🔌 Música 👌 Otros 🖉 Cabinas 🛛 🎬 Verificar 🛛 🏹 Config 💽 Salir                                                                                                    |
| Estaciones:         Image: Estaciones         Estaciones         Estaciones         Estaciones         Estaciones         Control de usuarios         Image: Usuarios         Son los usuarios de Control, aqui se indica a que funciones de Control puede accesar cada usuario         Categorias: |
| Categorias que pueden tener los audios que no son música ni comerciales<br><u>C</u> ategorías                                                                                                    |
| Refrescar el catálogo de las estaciones al enviar.                                                                                                    |
| Cerrar                                                                                                    |

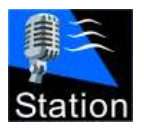

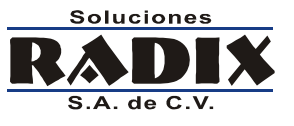

#### **Configuración de estaciones**

Al oprimir en el botón Estaciones aparece la pantalla para el manejo de estas.

|                              |                                                    | X                              |
|------------------------------|----------------------------------------------------|--------------------------------|
| (                            |                                                    |                                |
| Listado de estaciones        |                                                    |                                |
| Estación                     | Computadora                                        |                                |
| SERVER                       | SERVER                                             |                                |
| ARB                          | ARB                                                |                                |
| VMXP                         | VMXP                                               |                                |
|                              |                                                    |                                |
|                              |                                                    |                                |
|                              |                                                    |                                |
|                              |                                                    |                                |
|                              |                                                    |                                |
|                              |                                                    |                                |
|                              |                                                    |                                |
|                              |                                                    |                                |
|                              |                                                    |                                |
|                              |                                                    |                                |
|                              |                                                    |                                |
| C                            |                                                    |                                |
| Selecciona todas para enviar | 🔮 <u>A</u> ñadir 🖉 <u>E</u> ditar 📓 <u>B</u> orrar | <b><u>N</u></b> <u>C</u> errar |

| Nombre de la e | estación:     |      |   |
|----------------|---------------|------|---|
| XHRDX          |               |      |   |
| Nombre de la c | omputadora:   |      |   |
| SERVER         |               |      |   |
| 🗸 Refrescar c  | atálogo al en | viar |   |
|                |               | 2540 | _ |

El nombre de la estación puede ser cualquiera que le ayude a los usuarios del sistema a identificar a que estación hace referencia, por ejemplo las siglas o el nombre de la estación.

En el campo **Nombre de la computadora** se debe poner la dirección IP de la computadora en donde está instalado el Station o el nombre de dicha computadora.

La opción **Refrescar catálogo al enviar** le indica al sistema si debe refrescar el catálogo de Station al enviar archivos a la estación seleccionada.

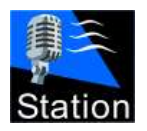

Manual de operación

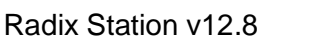

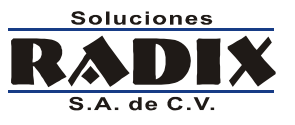

#### **Configuración de usuarios**

Al oprimir el botón **Usuarios** aparece la pantalla para el control de usuarios de control, es importante distinguir que los usuarios a los que se refiere esta sección son los usuarios del módulo de Control, no son los usuarios del módulo de transmisión.

Puede crear tantos usuarios como crea conveniente o definir un solo usuario para todos los operadores del sistema.

La primera vez que se corre el programa se crea automáticamente el usuario Administrador, con usuario y contraseña **admin**; se recomienda que la primera vez que entre al sistema cambie la clave de este usuario o lo elimine.

| Lista de usu | larios                                                                                                  |
|--------------|----------------------------------------------------------------------------------------------------|
| Login        | A Nombre                                                                                                |
| admin        | Administrador                                                                                           |
|              |                                                                                                    |
|              |                                                                                                    |
|              |                                                                                                    |
|              |                                                                                                    |
|              |                                                                                                    |
|              |                                                                                                    |
|              |                                                                                                    |
|              |                                                                                                    |
|              |                                                                                                    |
|              |                                                                                                    |
|              |                                                                                                    |
|              | <u>▶ M</u> ostrar <b>№</b> uevo <b>/</b> <u>E</u> ditar <b>№</b> <u>B</u> orrar <b>№</b> <u>C</u> errar |

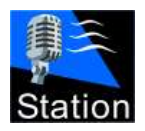

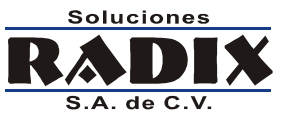

Oprima Añadir, Editar o Borrar para realizar la acción señalada.

| Editando Usua             | ario                     |                           |                             |  |  |
|---------------------------|--------------------------|---------------------------|-----------------------------|--|--|
| Usuario:                  |                          |                           | ]                           |  |  |
| 8                         | Nombre:<br>Administrador |                           |                             |  |  |
|                           | Login:<br>admin          | Clave:                    | Confirme la clave:          |  |  |
| -Permisos                 |                          |                           |                             |  |  |
| l Comerciales<br>↓ Música |                          |                           | Configuración de estaciones |  |  |
| Otros audios              |                          | Configuración de usuarios |                             |  |  |
| Borrar                    | de cabinas:              |                           |                             |  |  |
| <b>▼</b> C                | omerciales               | 🔽 Música                  | ✓ Otros audios              |  |  |
|                           |                          |                           | Aceptar Scentar             |  |  |

Para añadir un usuario ingrese su nombre, usuario y clave (dos veces) y active las casillas de las diferentes secciones del módulo de control a las que desee darle acceso al usuario. Una vez que los datos se ingresaron oprima el botón **Aceptar**.

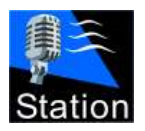

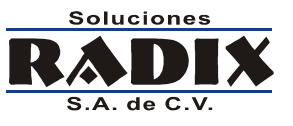

#### **Configuración de categorías**

Oprimiendo el botón Categorías aparece la pantalla para el control de estas.

Las categorías que se den de alta en esta ventana son las mismas que aparecerán en la pantalla de transmisión al aire.

Oprima Añadir, Editar o Borrar para realizar la acción señalada.

| <u>×</u>                                                                            |
|-------------------------------------------------------------------------------------|
|                                                                                     |
| Lista de categorias                                                                 |
| Nombre                                                                              |
| EFECTOS                                                                             |
| NOTICIAS                                                                            |
| VESTIDURAS                                                                          |
|                                                                                     |
|                                                                                     |
|                                                                                     |
|                                                                                     |
|                                                                                     |
|                                                                                     |
|                                                                                     |
|                                                                                     |
|                                                                                     |
|                                                                                     |
|                                                                                     |
| <u>B</u> ostrar <u>I I Nuevo</u> <u>I E</u> ditar <u>I B</u> orrar <u>I C</u> errar |

Nota: Las categorías Comerciales y Música se usan internamente y no se pueden añadir, borrar o modificar.

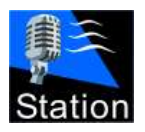

Radix Station v12.8

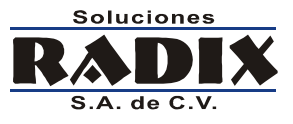

# Descripción de la pantalla principal

| Radix Station Control v12.0.0.11 |          |           |                     |          |         |
|----------------------------------|----------|-----------|---------------------|----------|---------|
| 🙆 Comerciales 🛛 💩 Música         | alto 👌 🕹 | 🔎 Cabinas | ₩ <u>V</u> erificar | 🎉 Config | 🚺 Salir |
|                                  | S        | tatior    |                     |          |         |

Todos los derechos reservados. Copyright © 2000-2009 Soluciones Radix, S.A. de C.V.

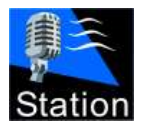

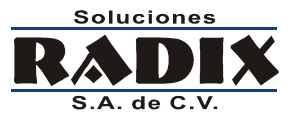

## Barra de acciones

Mediante la barra de acciones se puede acceder a las distintas funciones del modulo de Control.

Para seleccionar una función haga clic con el Mouse sobre el icono correspondiente.

| 🍝 Comerciales 🛛 💩 Música | alto 🛟 👌 | 🔎 Cabinas | erificar | 🎉 Config | 🗿 Salir |
|--------------------------|----------|-----------|----------|----------|---------|
|                          |          |           |          |          |         |

#### **Comerciales**

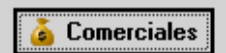

Despliega la pantalla para el manejo de comerciales; dar de alta, modificar, editar, borrar y enviar a estación.

#### **Música**

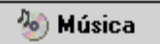

Despliega la pantalla para el manejo de la música; dar de alta, modificar, editar, borrar y enviar a estación.

#### **Otros**

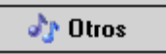

Despliega la pantalla para el manejo de la música; dar de alta, modificar, editar, borrar y enviar a estación.

Desde esta pantalla puede manejar todos los archivos de audio que no entran en las categorías de música y comerciales, como efectos y vestiduras.

#### **Cabinas**

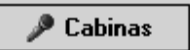

Despliega la pantalla para el manejo de los archivos en las cabinas de grabaciones.

#### Verificar

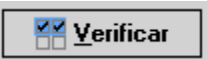

Realiza la verificación de archivos, buscando claves que existan pero que no tengan su archivo de audio asociado.

#### Configuración

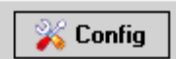

Despliega la pantalla para configurar el modulo de Control.

Incluye: Manejo de estaciones, de usuarios y de categorías.

#### Salir

Cierra el modulo de Control.

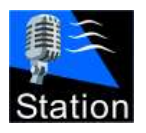

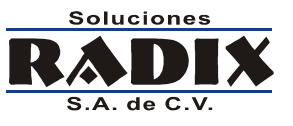

## Utilizando Control

## Manejo de archivos de audio

Al oprimir sobre los iconos **Comerciales**, **Música** u **Otros** aparece un listado de los archivos de audio que corresponden a la categoría seleccionada.

| 😹 Radix Station  | Control v12.0.0.11                          |                                                     |                       |
|------------------|---------------------------------------------|-----------------------------------------------------|-----------------------|
| 🍐 Comercia       | les 🔌 Música 🧄 🎶 Otros 🧳                    | Cabinas                                             | ig 🚺 🧿 Salir          |
|                  | 7                                           |                                                     |                       |
| Listado de o     | comerciales Comerciales con audio por asign | ar                                                  |                       |
| Clave 🔺          | Cliente                                     | T ítulo                                             | Versiones 🔺           |
| 00038            | REFRESCOS VICTORIA                          | CONECT                                              | 1                     |
| 00057            | I. CAMBRIDGE                                | I. CAMBRIDGE                                        | 4                     |
| 00300            | UVM                                         | UVM                                                 | 2                     |
| 00301            | ITESM                                       | ITESM                                               | 1                     |
| 00302            | COLEGIO MEXICO NUEVO                        | COLEGIO MEXICO NUEVO                                | 1                     |
| 00303            | VISITA ARTURO M                             | VISITA ARTURO M                                     | 2                     |
| 00304            | DR                                          | DESATUNO EMP                                        | 1                     |
| 00305            | QUIRARTENIS                                 | QUIRARTENIS                                         | 5                     |
| 00306            | CAJA INMACULADA                             | CAJA INMACULADA                                     | 2                     |
| 00307            | ITESM                                       | ITESM                                               | 1                     |
| 00308            | CMR                                         | CMR                                                 | 1                     |
| 00309            | UNAM                                        | UNAM                                                | 1                     |
| 00310            | cmr                                         | cmr                                                 | 2                     |
| 00311            | HDA PUEBLITO                                | HDA PUEBLITO                                        | 1                     |
| 00312            | COCA COLA                                   | FERIA SAN JUAN                                      | 14                    |
| 00313            | SEAT SEAT                                   |                                                     | 3 🖵                   |
|                  |                                             |                                                     |                       |
| ➡ <u>E</u> nviar | 📄 <u>M</u> ostr                             | ar 🌵 <u>N</u> uevo 🥒 <u>E</u> ditar 🔀 <u>B</u> orra | ar 🛛 🚺 <u>C</u> errar |

En esta pantalla puede realizar búsquedas, cambiar el orden en que aparecen los datos, y realizar las siguientes funciones: Enviar, mostrar, añadir, editar y borrar.

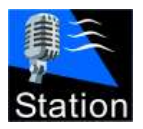

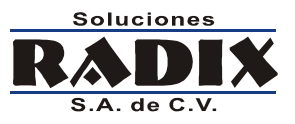

#### Enviar

Realiza una copia de los comerciales que se señalen en la/s estaciones elegidas.

| 💰 Comerciales 💩 Música 👌 Otros 🔎 Cabinas 🔐 Yerificar 🐝 Config | 🗿 Salir  |
|---------------------------------------------------------------|----------|
|                                                               |          |
|                                                               |          |
| Listado de comerciales con audio por asignar                  | ersiones |
| 00038 REFRESCOS MICTORIA CONECT                               | 1        |
| 00057 I. CAMBRID                                              | 4        |
| Seleccione estaciones:                                        |          |
| ✓ ARB<br>✓ SERVER                                             |          |
| ✓ VMXP                                                        |          |
|                                                               |          |
|                                                               |          |
|                                                               |          |
|                                                               |          |
|                                                               |          |
| Enviar V Normalizar pixel del audio                           |          |
|                                                               |          |
|                                                               |          |
|                                                               |          |
|                                                               |          |
| ➡ Enviar                                                      | Cerrar   |

Seleccione los archivos que desea transferir, para esto puede hacer clic con el Mouse mientras deja oprimida la tecla "Ctrl", si lo prefiere puede trabajar con el teclado, utilizando las flechas de dirección mientras mantiene oprimida la teclas "Shift" (Mayúscula).

Una vez que tiene señalados los archivos que desea presione el botón Enviar.

Seleccione la o las estaciones a las que desea mandar los archivos y oprima Enviar.

La opción **Normalizar nivel del audio** realiza el proceso de normalización para que todos los archivos tengan el mismo nivel auditivo.

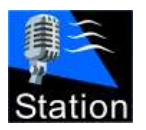

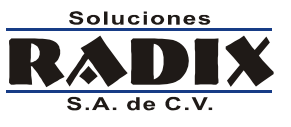

#### Mostrar

Despliega los datos completos del archivo seleccionado, y permite la reproducción de las versiones que tenga asociadas.

| strando comercial                                                                                                    |                              |                  |
|----------------------------------------------------------------------------------------------------|------------------------------|------------------|
| Clave: Categoría:<br>00313 Comerciales                                                                                          | 0                            |                  |
| Cliente:                                                                                                    | <b>▶</b> ॥ ■                 |                  |
| Título:<br>SEAT                                                                                                    | 00:00:20.088<br>00:00:00.000 | Cue:             |
| Archivo<br>D:\control station v10\Comerciales Queretaro\00313-1.mp3<br>D:\control station v10\Comerciales Queretaro\00313-2.mp3 |                              | Cue              |
| D:\control station v10\Comerciales Queretaro\00313-3.mp3                                                                        |                              | 0.000            |
|                                                                                                    |                              |                  |
|                                                                                                    |                              | •                |
| Añadir <u>v</u> ersiones 👘 Quitar version 🔞 CD Ripp                                                                             | per                          |                  |
|                                                                                                    |                              | 🔀 <u>C</u> errar |

Los datos que se muestran al oprimir el botón Mostrar no se pueden editar.

Para reproducir una versión selecciónela haciendo clic con el Mouse sobre ella y oprima el botón reproducir (recuadro rojo).

Una vez que termine de ver los datos, oprima Cerrar.

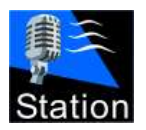

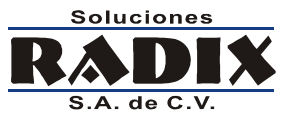

#### Nuevo

Al oprimir **Nuevo** aparece la ventana que se muestra, en donde se dan de alta los datos del audio y se define el archivo o los archivos si son varias versiones.

|                         |        |        |           | <u> </u>    |
|-------------------------|--------|--------|-----------|-------------|
| Clave:                  |        |        |           |             |
| J3//                    |        |        |           |             |
| nterprete:<br>Tom Pettu |        |        |           |             |
| i tulo:                 | ~      |        |           | 00:00.000   |
| Free Fallin'            |        |        |           | 00:00.000   |
| Autor:                  |        |        |           |             |
| Album:                  |        |        |           |             |
| Full Moon Fever         |        | Intro: | 00:11.101 | <b>←</b> ເ⊛ |
| )isquera:               | Año:   |        |           |             |
|                         | 1989 🏒 | Cue:   | 00:11.566 | 🛨 🏵 🛛 Auto  |
| BPM:                    |        |        |           |             |

La pantalla de para registrar un audio nuevo muestra los datos relevantes de acuerdo al tipo de audio que se ingresa, por ejemplo, para canciones muestra los datos para el autor, álbum, etc. Mientras que para comerciales se muestran solo el cliente y el título.

Cuando está añadiendo una canción los datos del audio que se piden son: Archivo, Intro y Cue.

Para situar el Intro y el Cue haga clic sobre el icono del reloj (recuadro rojo) según corresponda.

#### Cue Automático

El sistema puede encontrar el punto de cue automáticamente, oprima en Auto (recuadro amarillo) para ejecutar esta función.

Nota: La clave que identifica un audio puede ser numérica o alfanumérica, y no se puede repetir en el sistema.

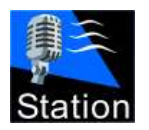

Manual de operación

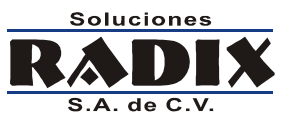

#### Versiones

Cuando se selecciona el botón Comerciales u Otros, aparece una sección en donde se pueden dar de alta diferentes archivos, correspondientes a cada versión que se desea incluir en el cartucho.

Las diferentes versiones que forman un cartucho serán rotadas automáticamente por el modulo de transmisión del Station.

| Editando comercial                                                       |                 | ×                  |
|--------------------------------------------------------------------------|-----------------|--------------------|
| Clave: Categoría:<br>00057 Comerciales                                   |                 | -                  |
| Cliente:                                                                 |                 |                    |
| Título:         00:00:20.245           I. CAMBRIDGE         00:00:00.000 | Cue:            | uto                |
| Archivo                                                                  | Cue             |                    |
| D:\control station v10\Comerciales Queretaro\00057-1 o.mp3               | 1.664           |                    |
| D:\control station v10\Comerciales Queretaro\00057-2 o.mp3               | 1.426           |                    |
| D:\control station v10\Comerciales Queretaro\00057-3 o.mp3               | 1.127           |                    |
| D:\control station v10\Comerciales Queretaro\00057-4 o.mp3               | 1.261           |                    |
|                                                                          |                 | -                  |
| Añadir versiones 👘 Quitar version 🔌 CD Ripper                            |                 |                    |
|                                                                          | <u>A</u> ceptar | X <u>C</u> ancelar |

Para añadir versiones oprima el botón Añadir versiones (recuadro rojo).

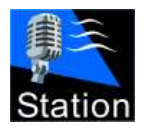

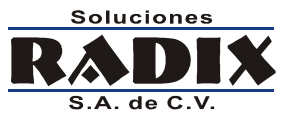

En la ventana que aparece seleccione los archivos a incluir y presione abrir.

| Abrir      |                                                                                                    |                                                                                                    |                                                                                                    |                                                                                                    | ? ×                                                                                                    |
|------------|----------------------------------------------------------------------------------------------------|----------------------------------------------------------------------------------------------------|----------------------------------------------------------------------------------------------------|----------------------------------------------------------------------------------------------------|----------------------------------------------------------------------------------------------------|
| Buscar en: | Comerciales Qu                                                                                                    | eretaro                                                                                                    | • (                                                                                                    | 🗈 💣 🎟 -                                                                                                    |                                                                                                    |
| Buscar en: | <ul> <li>Comerciales Qu</li> <li>00038-1.mp3</li> <li>00057-1 o.mp3</li> <li>00057-2 o.mp3</li> <li>00057-3 o.mp3</li> <li>00057-4 o.mp3</li> <li>00300-1.mp3</li> <li>00300-2.mp3</li> <li>00302-1.mp3</li> <li>00303-1.mp3</li> <li>00303-1.mp3</li> <li>00303-1.mp3</li> <li>00305-1.mp3</li> <li>00305-2.mp3</li> <li>00305-2.mp3</li> <li>00305-3.mp3</li> </ul> | <ul> <li>O0305-4.mp3</li> <li>O0305-5.mp3</li> <li>O0306-1.mp3</li> <li>O0307-1.mp3</li> <li>O0308-1.mp3</li> <li>O0309-1.mp3</li> <li>O0310-1.mp3</li> <li>O0310-2.mp3</li> <li>O0312-1.mp3</li> <li>O0312-1.mp3</li> <li>O0312-3.mp3</li> <li>O0312-4.mp3</li> <li>O0312-5.mp3</li> <li>O0312-6.mp3</li> </ul> | <ul> <li>00312-7.mp3</li> <li>00312-8.mp3</li> <li>00312-9.mp3</li> <li>00312-10.mp3</li> <li>00312-11.mp3</li> <li>00312-12.mp3</li> <li>00312-13.mp3</li> <li>00312-14.mp3</li> <li>00313-1.mp3</li> <li>00313-2.mp3</li> <li>00313-3.mp3</li> <li>00314-1.mp3</li> <li>00314-1.mp3</li> <li>00315-1.mp3</li> <li>00315-1.mp3</li> <li>00315-2.mp3</li> </ul> | <ul> <li>00315-3.mp3</li> <li>00315-4.mp3</li> <li>00315-6.mp3</li> <li>00315-6.mp3</li> <li>00315-7.mp3</li> <li>00315-7.mp3</li> <li>00315-9.mp3</li> <li>00315-10.mp3</li> <li>00315-11.mp3</li> <li>00315-12.mp3</li> <li>00315-13.mp3</li> <li>00315-14.mp3</li> <li>00315-15.mp3</li> <li>00315-16.mp3</li> <li>00315-16.mp3</li> <li>00315-17.mp3</li> <li>00315-17.mp3</li> </ul> | <ul> <li>0031</li> <li>0031</li> <li>0031</li> <li>0032</li> <li>0032</li> </ul> |
| Temp       | Nombre: "0031                                                                                                    | <br>2-14.mp3'' ''00312-1                                                                                                    | .mp3" "00312-2.mp3"                                                                                                    | ''00312-                                                                                                    | Abrir                                                                                                    |
|            | Tipo: Archiv                                                                                                    | vos de audio compat                                                                                                    | ibles                                                                                                    | • C                                                                                                    | ancelar                                                                                                    |

La lista de versiones se llenara con los archivos seleccionados, para reproducir alguno, o para elegir su punto de cue, seleccione la versión deseada y oprima el botón adecuado.

Oprima Aceptar para guardar el cartucho o cancelar para eliminar cualquier cambio.

## Editar

La función de editar despliega la misma pantalla de nuevo, pero con los datos actuales del cartucho seleccionado.

Cambie los datos que desee y oprima Aceptar para guardarlos o cancelar para regresar a la pantalla anterior sin guardar los cambios.

## **Borrar**

Esta función borra el cartucho señalado de la computadora en donde se está corriendo el modulo de Control, esta función NO borra los archivos de las computadoras de transmisiones.

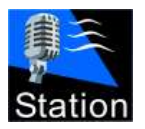

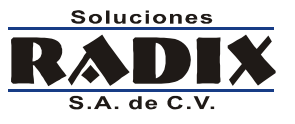

## Manejo de archivos en las estaciones

La función cabinas le da acceso a los audios que se encuentran en las cabinas de transmisiones, mediante esta pantalla puede borrar, escuchar y traer los audios que se encuentran en la cabina seleccionada.

También puede exportar la lista de audios a un archivo de Excel.

| Radix Station Control v12.0.0.11                                                             |                    |                             |           |   |
|----------------------------------------------------------------------------------------------|--------------------|-----------------------------|-----------|---|
| 🚡 Comerciales 💩 Música 👌 Otros 🔎 Cabinas 👫 Yerificar 🛛 🎉 Config 💽 Salir                      |                    |                             |           |   |
| Estación:<br>RADIX Todas II II II                                                            |                    |                             |           |   |
| Clave 🛆                                                                                      | Intérprete         | T ítulo                     | Versiones |   |
| 0001                                                                                         | 10cc               | I'm Not In Love             | 1         |   |
| 0002                                                                                         | 4 Non Blondes      | Spaceman                    | 1         | 7 |
| 0003                                                                                         | 4 Non Blondes      | What's Up?                  | 1         |   |
| 00038                                                                                        | REFRESCOS VICTORIA | CONECT                      | 1         |   |
| 0004                                                                                         | Aerosmith          | Dream on                    | 1         |   |
| 0005                                                                                         | Aerosmith          | Fly Away From Here          | 1         |   |
| 00057                                                                                        | I. CAMBRIDGE       | I. CAMBRIDGE                | 7         |   |
| 0006                                                                                         | Aerosmith          | Jaded                       | 1         | 7 |
| 0007                                                                                         | Al Corley          | Square Rooms                | 1         |   |
| 0008                                                                                         | Alanis Morissette  | Ironic                      | 1         |   |
| 0009                                                                                         | Alanis Morissette  | You oughta kno <del>w</del> | 1         |   |
| 0010                                                                                         | Alannah Myles      | Black Velvet                | 1         |   |
| 0011                                                                                         | B52's              | Deadbeat Club               | 1         | - |
|                                                                                              |                    |                             |           |   |
| Exportar lista Yerificar Borrar de todas las <u>e</u> staciones <u>B</u> orrar <u>F</u> raer |                    |                             |           |   |

Para eliminar un cartucho:

- 1. Selecciona la estación de la que quiere borrar el cartucho (recuadro rojo).
- 2. Si lo desea puede filtrar la lista de cartuchos en la estación (recuadro amarillo).
- 3. Seleccione el/los cartucho/s de la lista.
- 4. Oprima borrar o borrar de todas las estaciones.

Si desea borrar un archivo de todas las estaciones sin tener que buscarlo oprima el botón **Borrar de todas las estaciones**, y en la ventana que aparece teclee la clave que desea borrar y oprima **Aceptar**.

Si desea copiar audios de la cabina de transmisiones a la máquina local, selecciónelos en la lista y oprima el botón **Traer**.

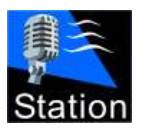

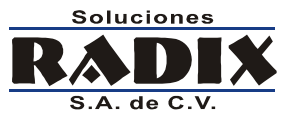

## **CD Ripper**

El sistema cuenta con un CD Ripper (para copiar el audio de un CD al disco duro de la computadora.

Para acceder a esta función oprima el icono 🕙

| Nueva canción       | × ×              |
|---------------------|------------------|
| Datos de la canción | mación adicional |
| Archivo:            |                  |
| Clave:              |                  |

La función CD Ripper le permite grabar el audio de un disco compacto a la computadora; de forma rápida y simple podrá tener una copia digital perfecta del audio en el CD.

| Obtener audio de CD                     |                                  |  |  |
|-----------------------------------------|----------------------------------|--|--|
| Pista:                                  | Formato de archivo:              |  |  |
| Unidad lectora: Actualizar              | ■ MP3 192 ▼ Bits/segundo         |  |  |
| F: PIONEER DVD-RW_DVR-108 v1.14 (0:0:0) | ■ WMA 192 ▼ Bits/segundo         |  |  |
| Track:                                  | AAC 160 🛨 Calidad                |  |  |
|                                         | 💻 OGG 🧧 🔽 Calidad                |  |  |
|                                         | ElAC Compresión 2:1 SIN perdidas |  |  |
|                                         |                                  |  |  |
| Estado:                                 | 💻 Nivelar volumen                |  |  |
|                                         | Archivo:                         |  |  |
|                                         |                                  |  |  |
|                                         | )                                |  |  |
| № С <u>D</u> DВ                         | <u> </u>                         |  |  |

#### Para copiar el audio de un disco compacto

- 1. Ponga el disco con la canción que desea copiar en la unidad lectora.
- 2. Si lo desea oprima CDDB para leer los datos del disco desde Internet.
- 3. Seleccione la pista "Track" que desea copiar.
- 4. Seleccione la ruta donde se va a guardar el archivo.
- 5. Oprima el botón Grabar.

Todos los derechos reservados. Copyright © 2000-2009 Soluciones Radix, S.A. de C.V.

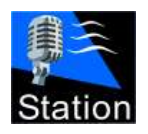

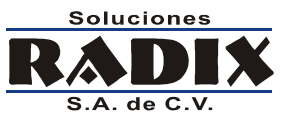

## Formatos de audio y compresión

El sistema puede trabajar con varios con varios formatos de audio, tanto comprimidos como sin compresión. Los formatos de audio que el sistema puede generar son: MP3, WMA, OGG, FLAC y WAV.

## Ventajas y desventajas de los formatos de audio

| Formato       | Ventajas                                                                             | Desventajas                                                      |
|---------------|--------------------------------------------------------------------------------------|------------------------------------------------------------------|
| MP3           | <ul><li>Alta compresión.</li><li>Archivos pequeños.</li></ul>                        | <ul><li>Baja calidad de sonido.</li><li>Formato viejo.</li></ul> |
| WMA           | <ul><li>Alta calidad.</li><li>Alta Compresión.</li></ul>                             |                                                                  |
| WMA Loss Less | <ul><li>No hay pérdidas en la calidad de audio.</li><li>Archivos medianos.</li></ul> | <ul><li>Poca compresión 2:1</li><li>Archivos medianos.</li></ul> |
| AAC           | <ul><li>Alta calidad.</li><li>Alta Compresión.</li></ul>                             |                                                                  |
| FLAC          | <ul><li>No hay pérdidas en la calidad de audio.</li><li>Archivos medianos.</li></ul> | <ul><li>Poca compresión 2:1</li><li>Archivos medianos.</li></ul> |
| OGG           | <ul><li>Alta calidad.</li><li>Alta compresión.</li></ul>                             |                                                                  |
| WAV           | <ul><li>Sin compresión de audio.</li><li>Alta calidad de sonido.</li></ul>           | Archivos grandes.                                                |

- Si se desea compartir los archivos de audio con otros programas o reproductores portátiles, los formatos más compatibles son: MP3, WMA y AAC.
- Los formatos que tienen la mejor calidad de sonido son: WAV, FLAC y WMA Loss Less, de estos se recomienda usar FLAC o WMA ya que tienen la misma calidad sonora que los archivos WAV, pero miden aproximadamente la mitad del tamaño.
- Los formatos que combinan la mejor calidad de sonido con la mayor compresión (archivos más chicos) son: WMA, AAC y OGG.

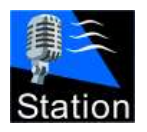

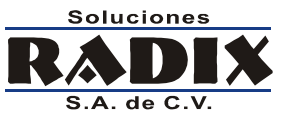

## Nivelación del volumen

La opción **Nivelar volumen** del CD Ripper, realiza un análisis estadístico, por medio del cual se calcula el nivel optimo de volumen para el audio procesado.

Este proceso no causa ninguna degradación en la calidad del audio, ya que solo modifica el volumen, no realiza ninguna compresión.

Si a todos sus archivos les aplica este proceso, todos tendrán un volumen homogéneo, lo que hará que en su transmisión no se escuchen algunos archivos a un nivel más alto que otros.

**Nota:** Si quiere saber más acerca del método que se utiliza para calcular el volumen que se aplica al archivo visite la página <u>http://www.replaygain.org/</u> en Internet.